# Installation and Setting-Up Instructions Spare Parts List

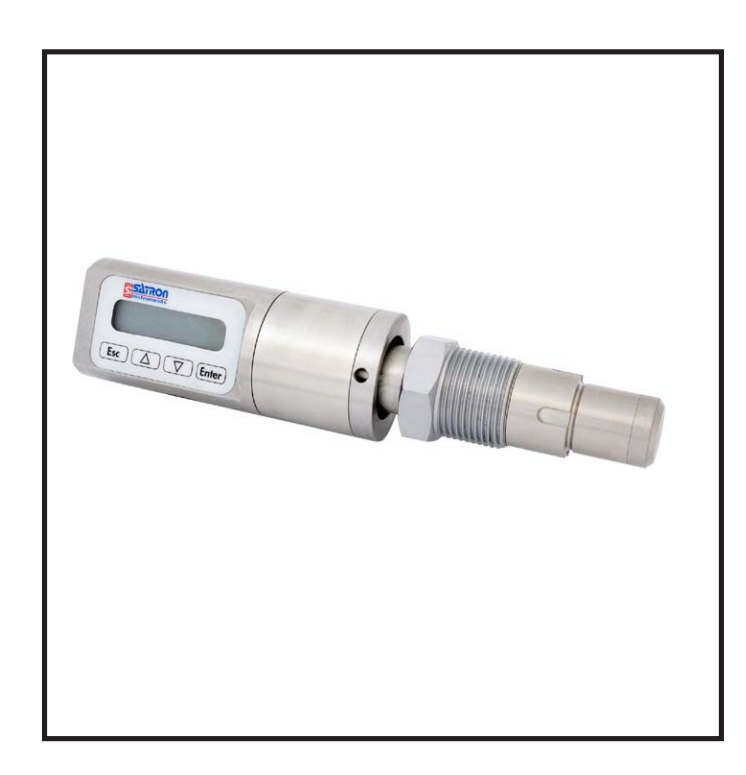

#### Contents:

- **1** INSTALLATION
- 1.1 Mechanical installation
- 1.2 Electrical connections

#### 2 SETTING UP

- 2.1 Using the 275 user interface
- 2.2 Setting up through HART® 275 user interface
- 2.3 Using the 375 user interface
- 2.4 Setting up through HART® 375 user interface
- 2.5 Setting up with Satron-pAdvisor Service Software
- 2.6 Setting up with local switches
- 2.7 Set-up calibration

#### 3 CALIBRATION

- 3.1 Adjustability
- 3.2 Damping
- 3.3 Calibration examples
- 4 CONSTRUCTION AND OPERATION
- 5 PARTS LIST

DOCUMENTS Technical Specifications: BPLV700 Installation and Setting-Up Instructions: BPLV700AV

We reserve the right for technical modifications without prior notice. HART® is a registered trademark of HART Communication Foundation. Pasve™ is a trademark of Satron Instruments Inc. Hastelloy® is the registered trademark of Haynes International. Viton® is the registered trademark of DuPont Down Elastomers.

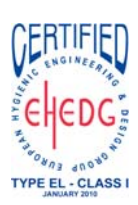

**SATRON** instruments

Satron Instruments Inc. P.O.Box 22, FIN-33901 Tampere, Finland Tel.int. +358 207 464 800, Telefax +358 207 464 801 www.satron.com, info@satron.com CE

## 1. INSTALLATION

#### **1.1 Mechanical installation**

Mounting recommendations: Fig. 1-1

Process connection direction: horizontal

- Cable entry direction: from below
- Connector coupling direction, calibration direction: horizontal

#### Other considerations:

Steam should not be admitted to the transmitter's sensing element.
In outdoor installations you should make sure that water condensed from e.g. a steam line will not freeze and, by expanding, damage the transmitter's sensor diaphragm. For instance, this can be avoided by installing heat insulation up to the sensor diaphragm.

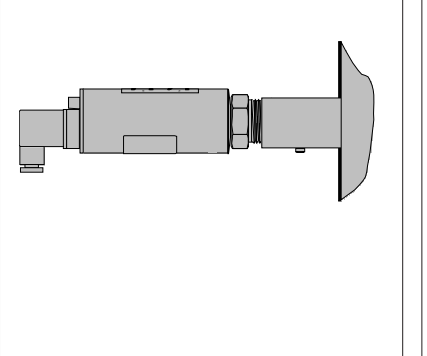

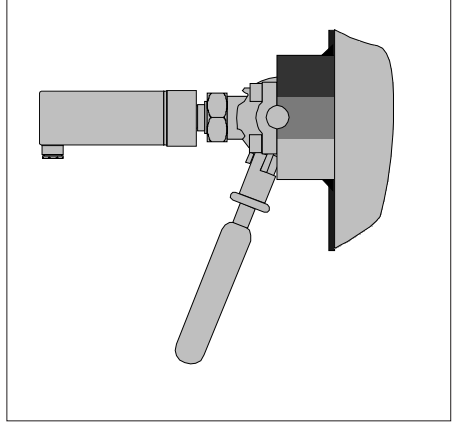

installation with process coupling

installation with PASVE mounting/ service valve

#### Figure 1-1 Recommended mounting positions

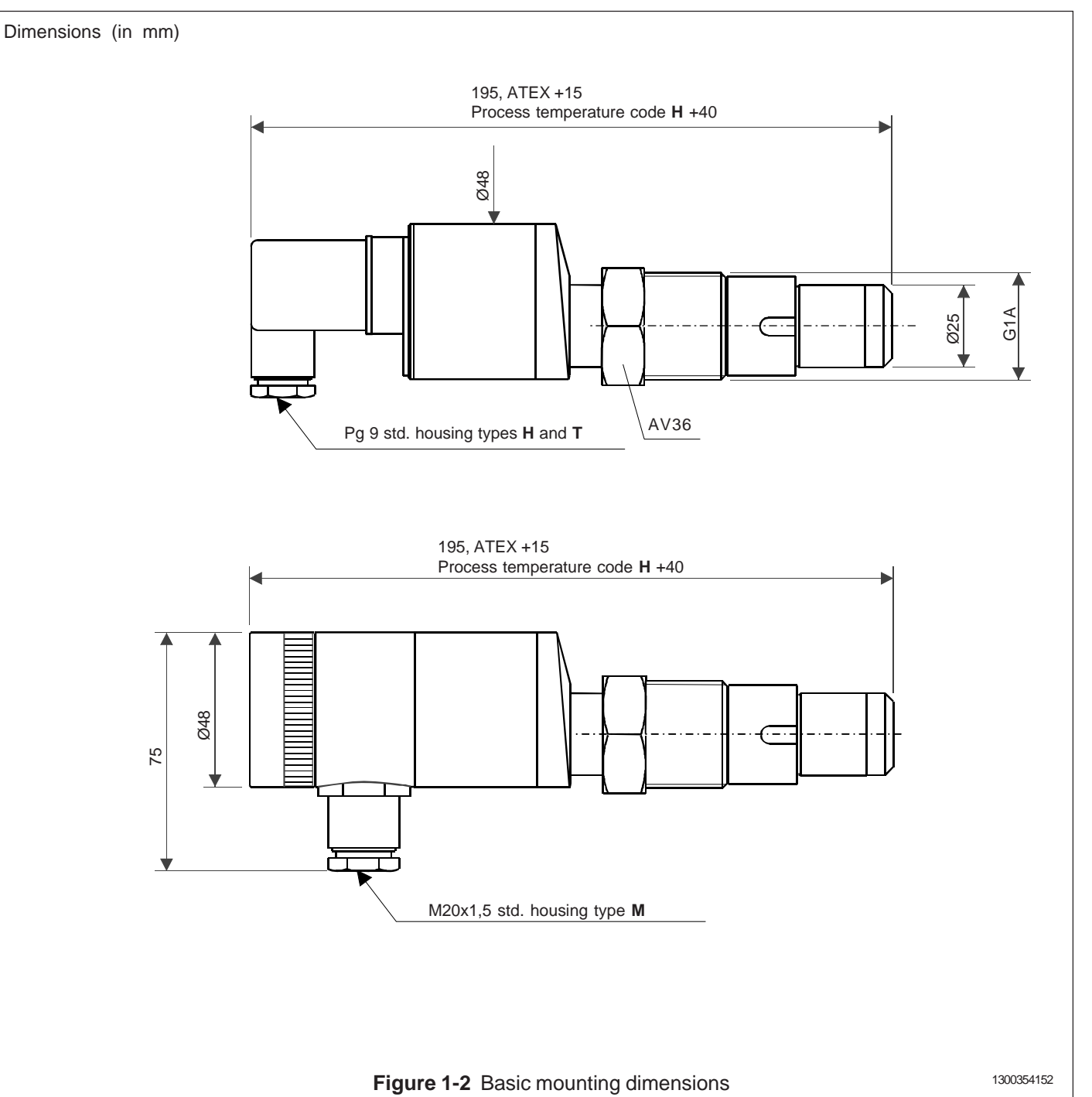

#### BPLV700AV 15.2.2013

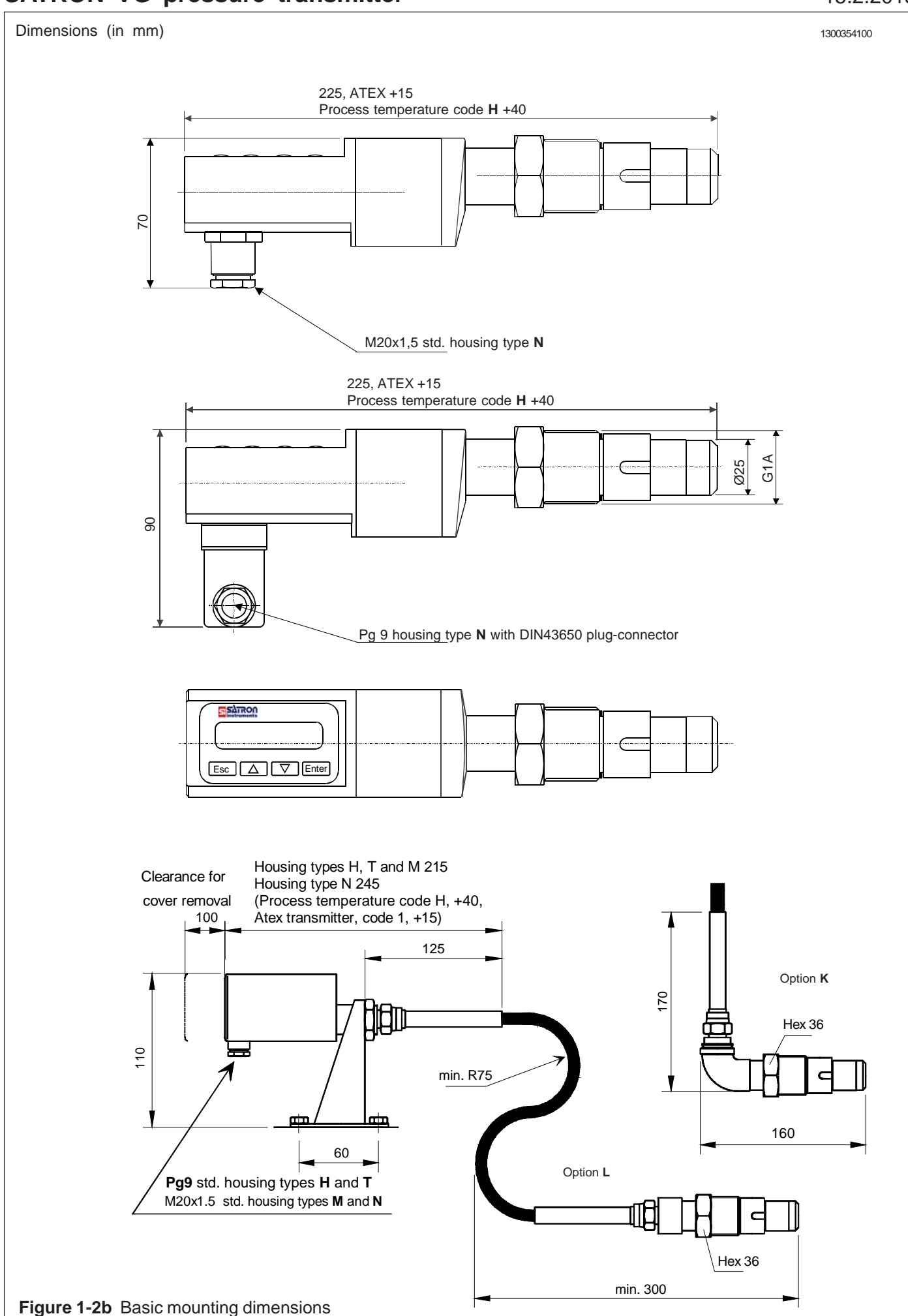

#### 1.1.1 Installing welded process couplings

#### Mounting hole for coupling

• Make a Ø 45.5 mm (+0.5/-0.2 mm) hole in the tank wall or pipe, as shown in Figure 1-3.

#### Welding the coupling

These instructions apply to all welded couplings; welding the G1 standard coupling is described here as an example.

• Place the coupling in the mounting hole as shown in Fig. 1-4. Then weld with several runs so as to prevent the coupling's oval distortion and tightness problems.

• The transmitter must be out of the coupling while the coupling is welded. You can use the shut-off plug shown in Fig. 1-5 to shut the coupling. The plug protects the coupling's sealing face and permits the starting of the process without the transmitter.

• It is always recommendable to use the welding assistant (M1050420) while welding the coupling to prevent any distortions due to heat.

• Do not make weld grounding via any transmitter's body!

#### 1.1.2 Mounting the transmitter on the coupling

#### Procedure

• Make sure that the coupling's sealing face is clean.

• Remove the orange protective plug from the transmitter's diaphragm.

#### Do not touch the diaphragm! Figure 1-6.

• Insert the transmitter in a straight line into the coupling (Fig. 1-7), so that the guide groove on the transmitter aligns with the stop pin on the coupling. The transmitter settles into position when the groove and pin are aligned, and will be prevented from rotating in the coupling.

When inserting the transmitter, be careful not to damage the edge of the sensor diaphragm on the edges of the coupling or on the end of the stop pin!

• Lock the transmitter in position by screwing the hex nut fully home. Finger tightness is sufficient to tighten the sealing faces. However, we recommend final tightening with a tool to eliminate the effect of vibration and other such factors. Apply 60±20 Nm torque.

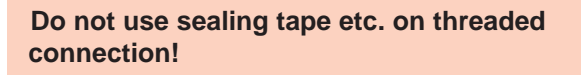

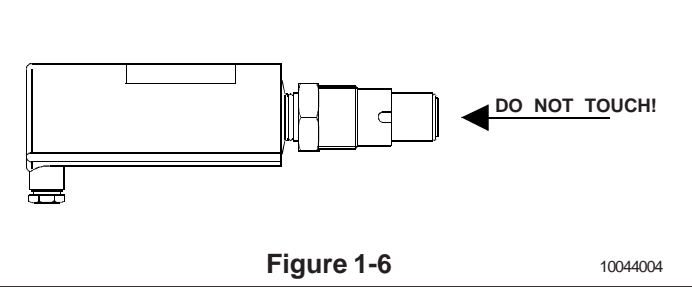

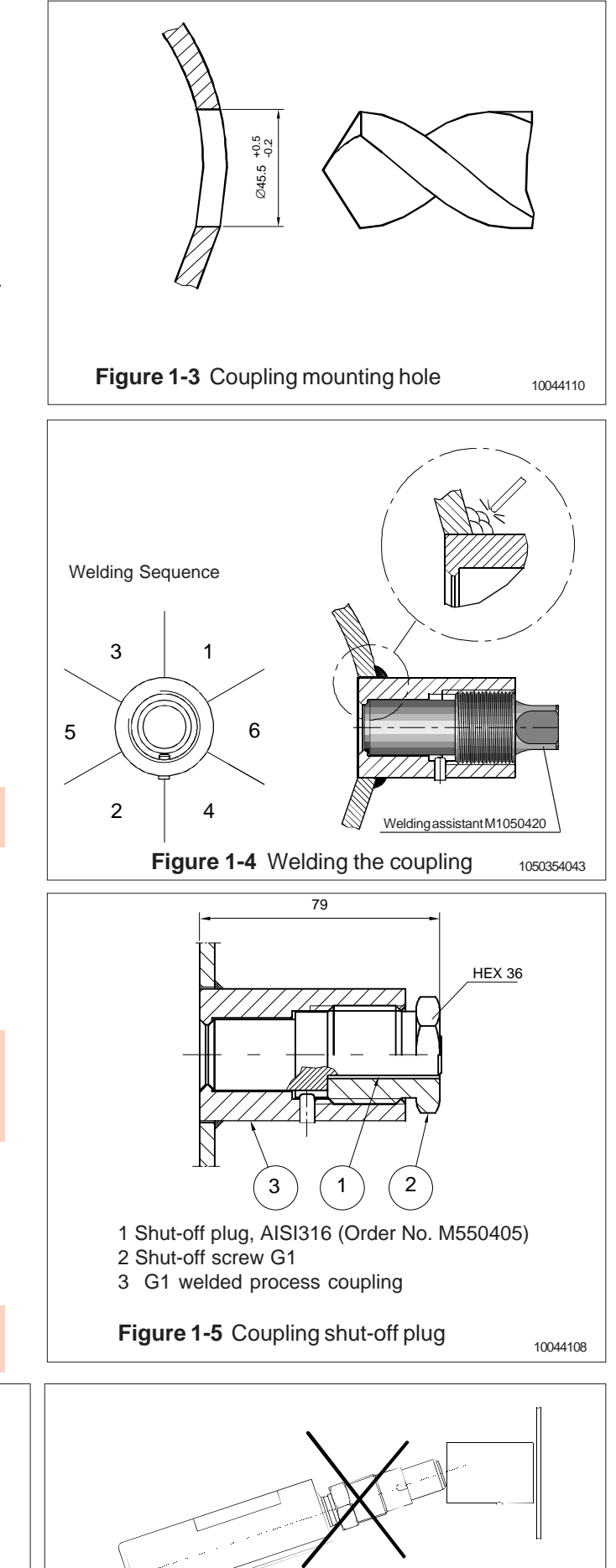

Figure 1-7

10044006

#### **BPLV700AV** 15.2.2013

## **SATRON VG pressure transmitter**

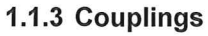

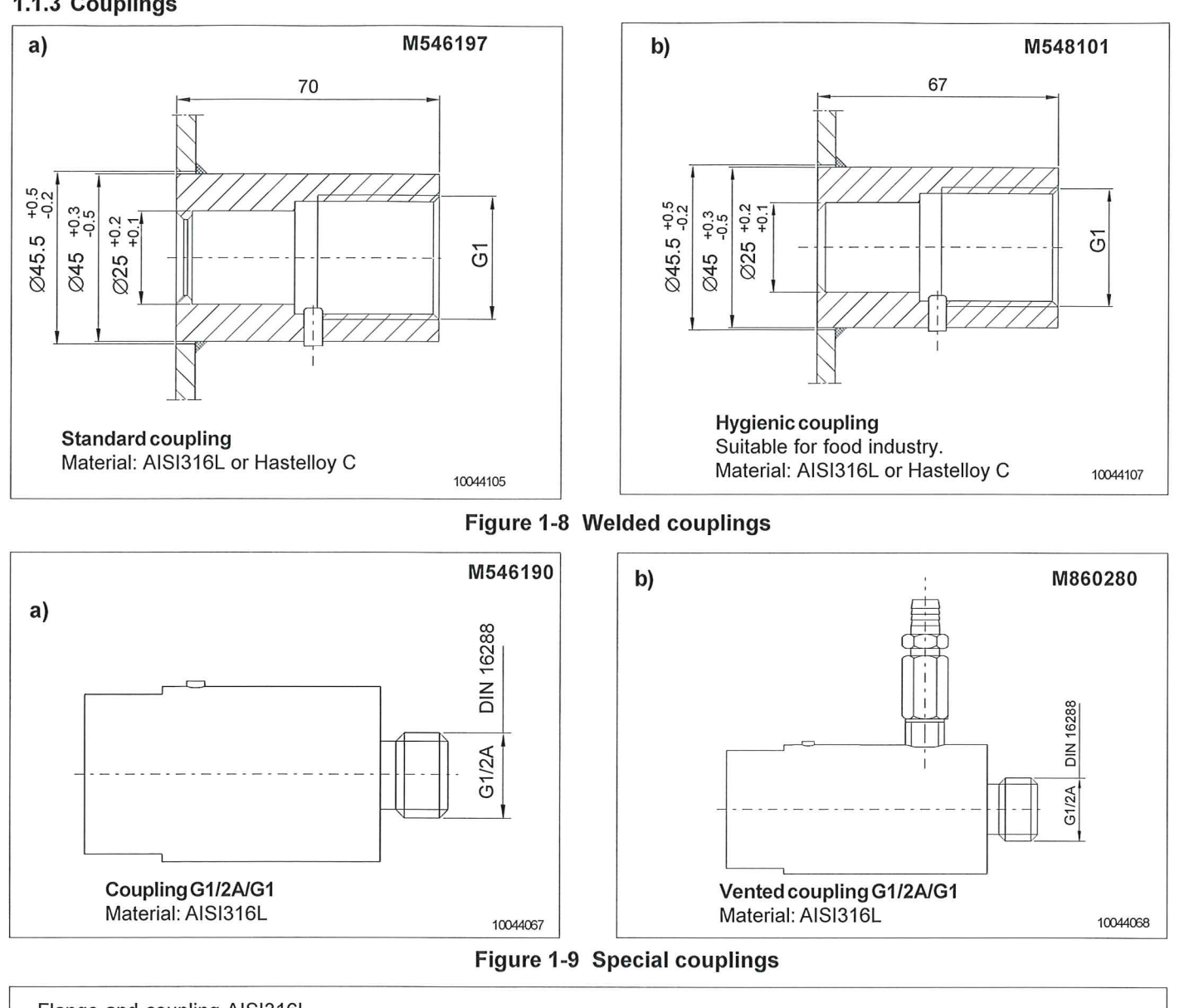

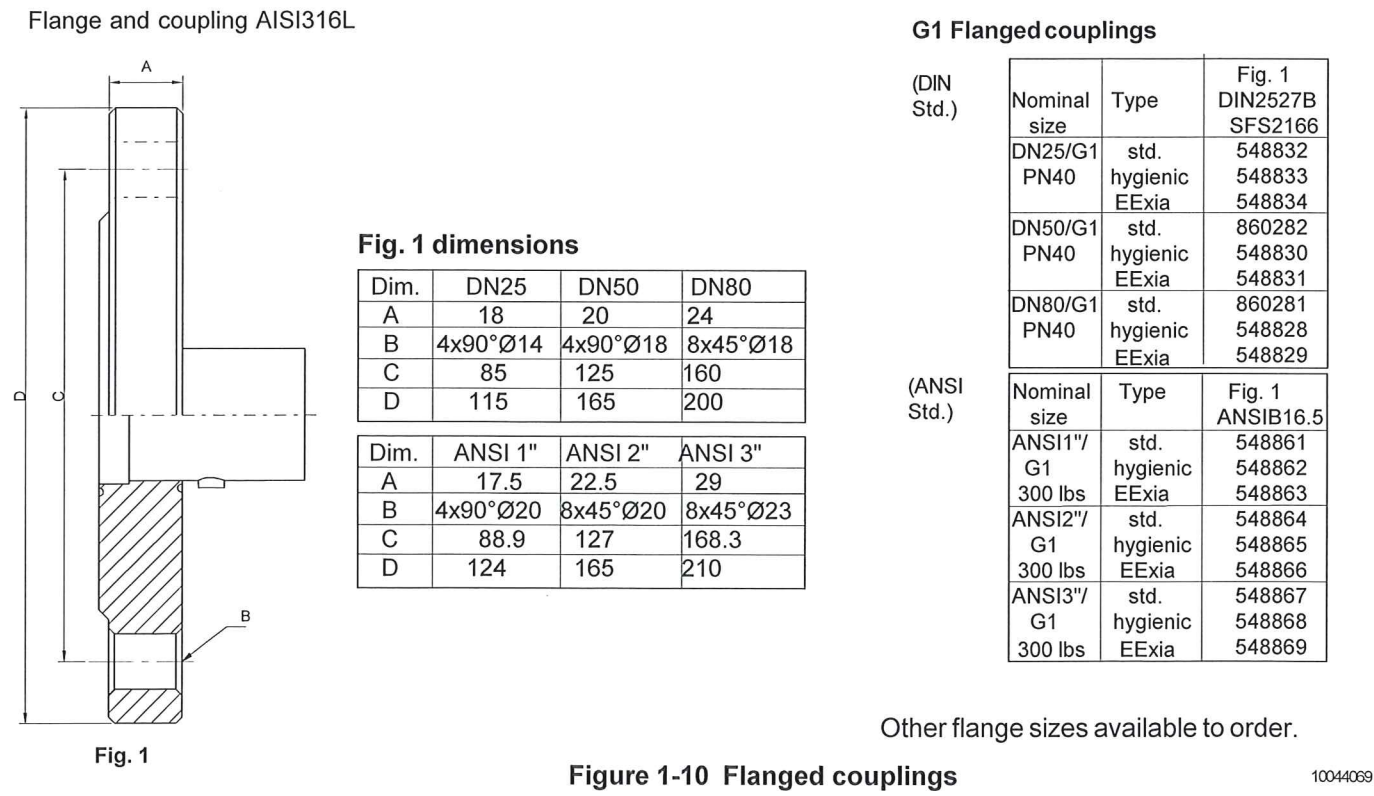

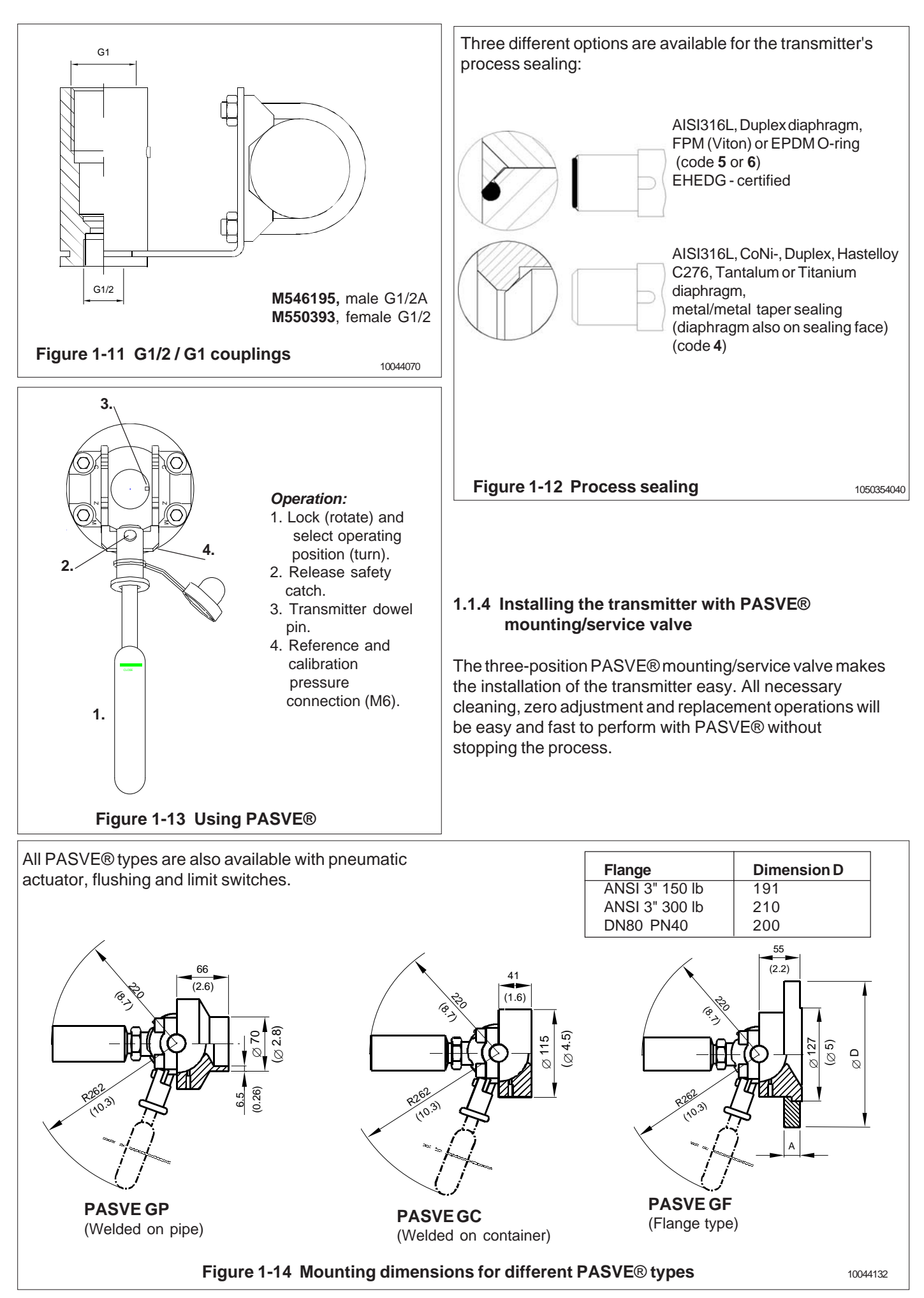

#### BPLV700AV 15.2.2013

## **1.2 Electrical connections**

Supply voltage and load of the transmitter according to the figure 1-16.

We recommend shielded twisted-pair cable as signal cable.

The signal cable should not be installed near high-voltage cables, large motors or frequency converters.

The shield of the cable is grounded at the power supply end or according to the recommendations of the manufacturer of the used control system.

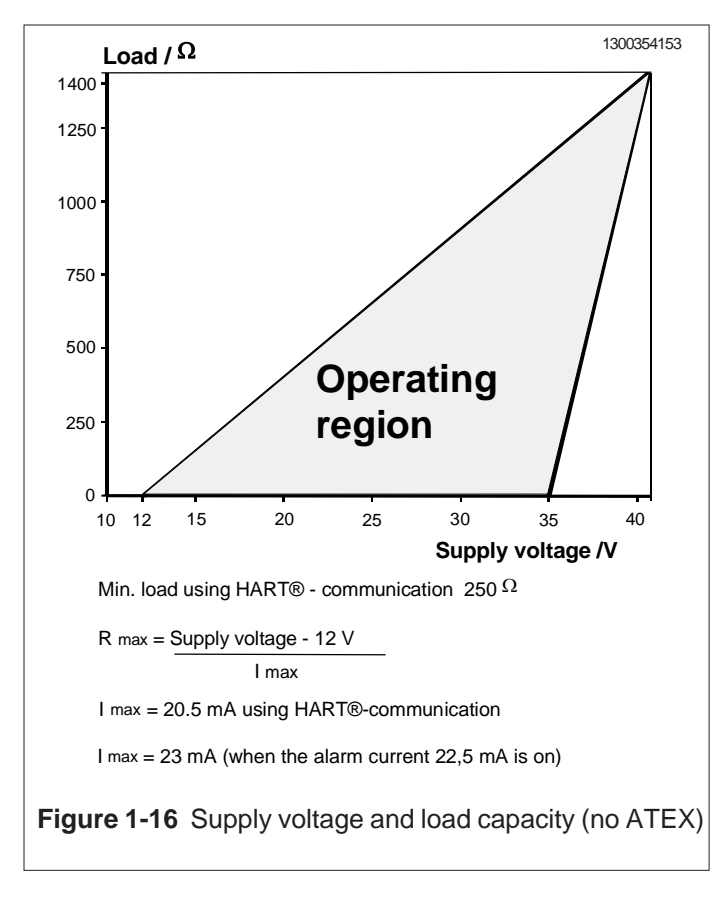

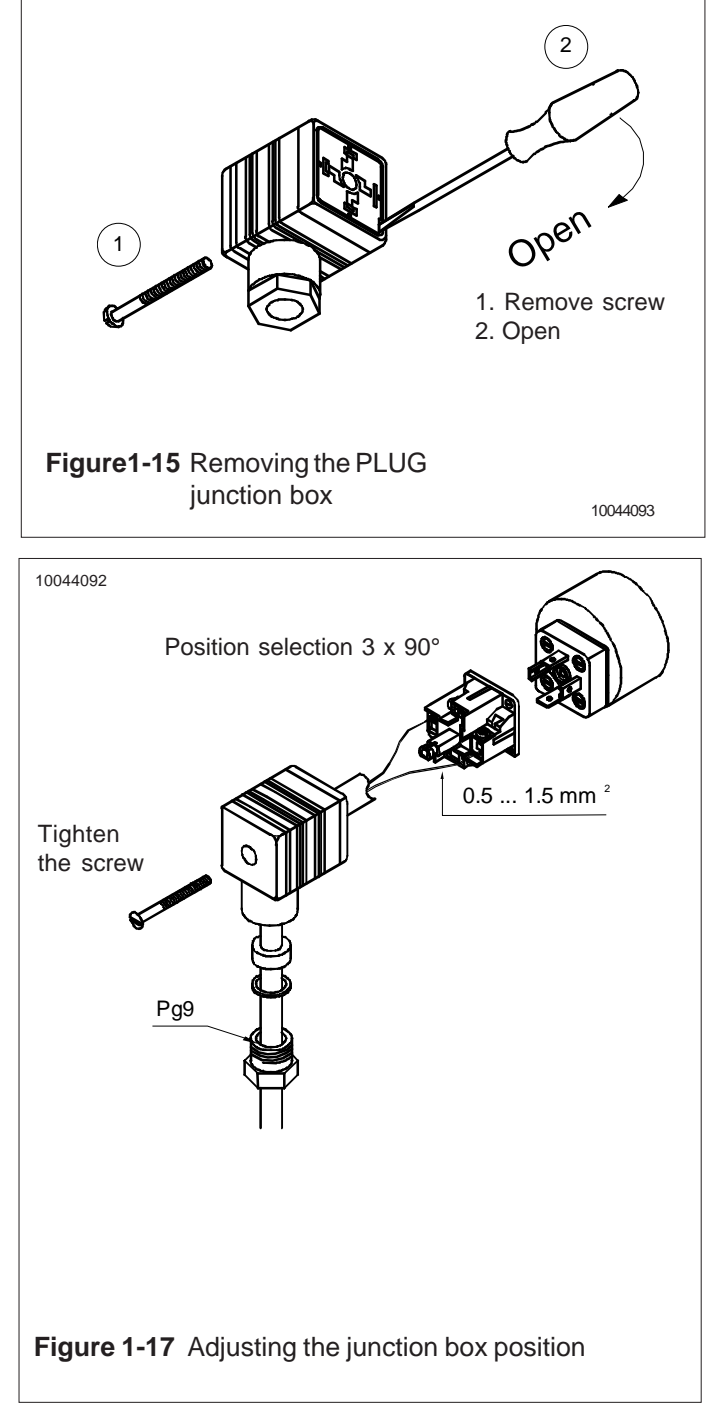

mA

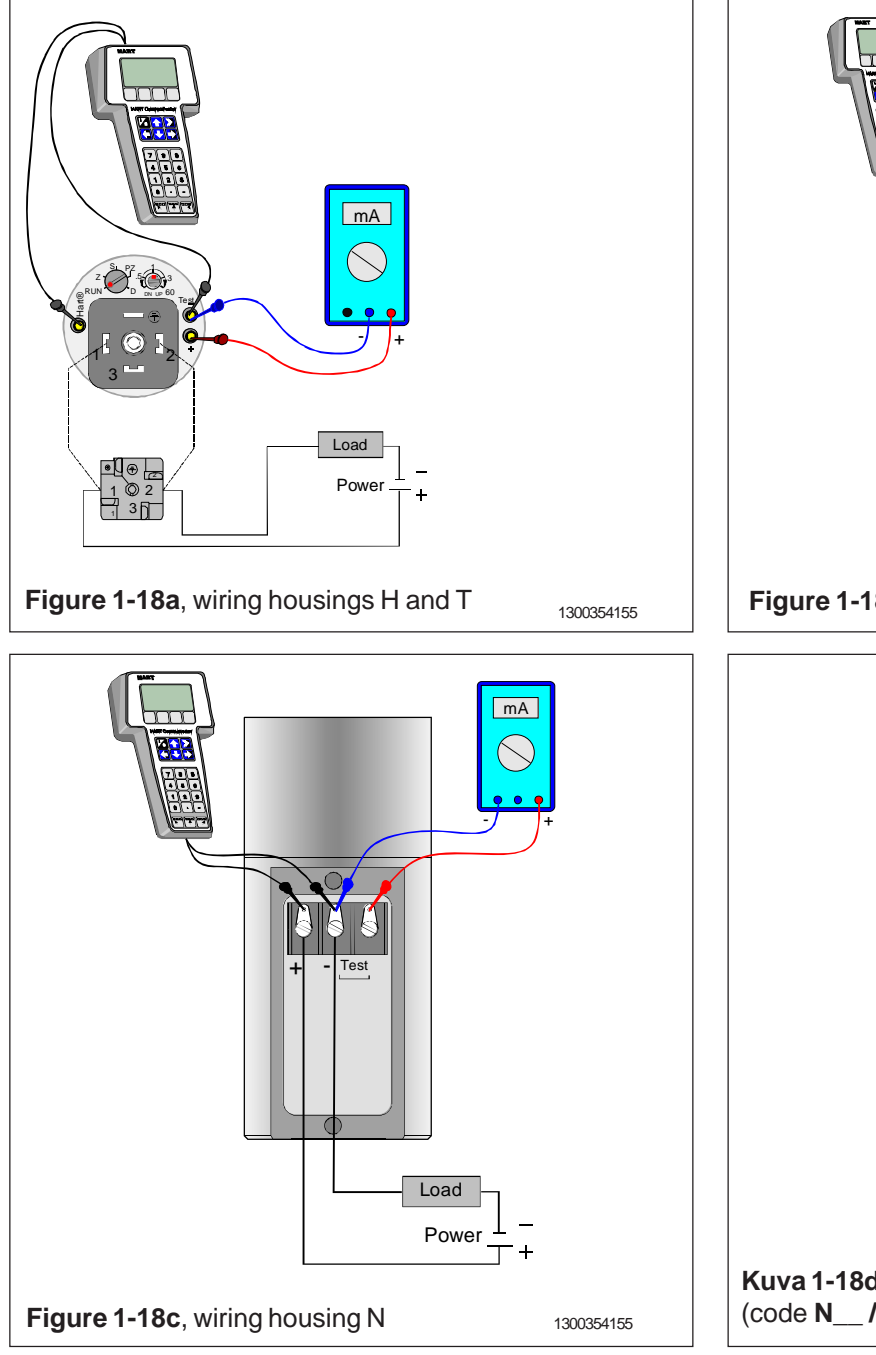

# 2 SETTING UP

Setting up is dependent on type of user interface and loaded description **VALMET** or **SATRON**.

Also must be noted that when the older **VAL-MET** description is in use then the transmitter must be configured so that it can operate with the old **VALMET** description.

The change from description to another is made by writing to **MESSAGE**-field either. **VALMET** or **SATRON** (Note, capital letters and dot in front).

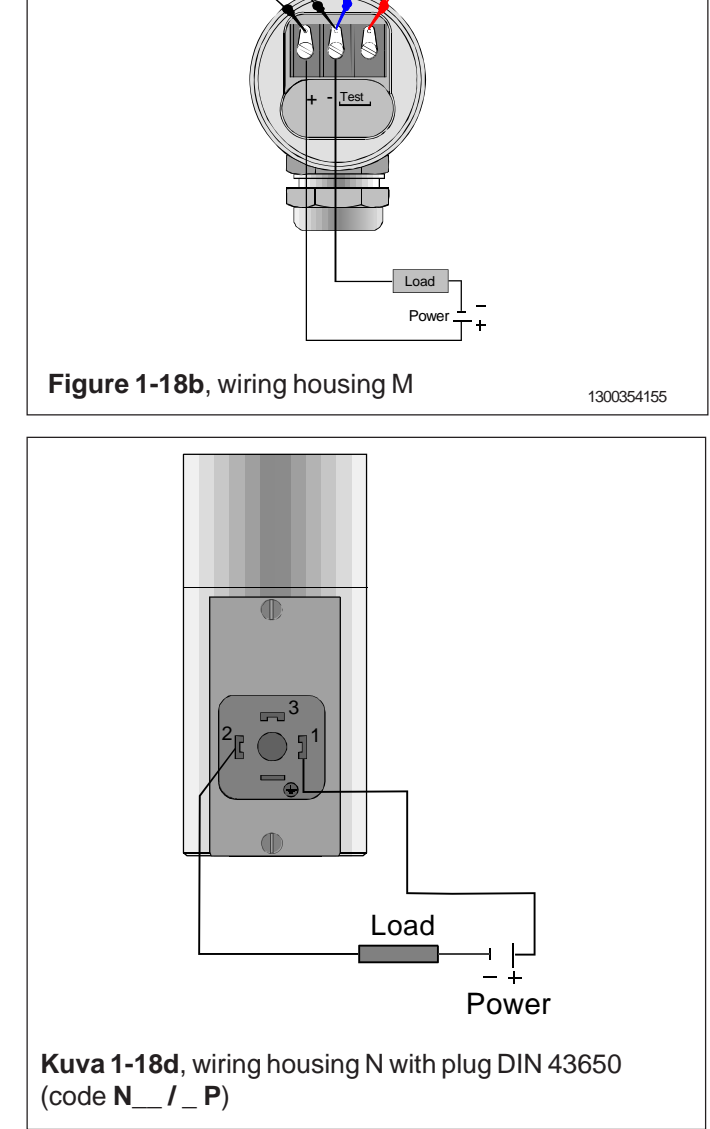

After writing the message the new description will be activated by switching transmitter's power **OFF** and **ON** again.

#### 2.1 Using the 275 user interface

#### **Operation keys**

The six operation keys are located above the alphanumeric keyboard:

The ON/OFF key (**I/O**) switches the user interface on and off. When you switch the user interface on, it starts looking for a HART<sup>®</sup> transmitter connected to it. If the transmitter is not found, the message "**No Device Found. Press OK**" will be displayed.

The **ONLINE** menu is displayed when the user interface finds the transmitter.

(^) This key allows you to move upwards in menus and scroll lists forwards.

(v) This key allows you to move downwards in menus and scroll lists backwards.

(<) This two-function key allows you to move the cursor to the left and to go back to a previous menu.

(>) This two-function key allows you to move the cursor to the right and to select a menu option.

(>>>) The quick-selection key will start the user interface and display the quick-selection menu. You can define the desired menu as quick-selection menu.

#### Function keys

With function keys F1, F2, F3 and F4 you can perform the program functions displayed above each function key. When you move in the software menus, the functions of these keys will change in accordance with the currently selected menu.

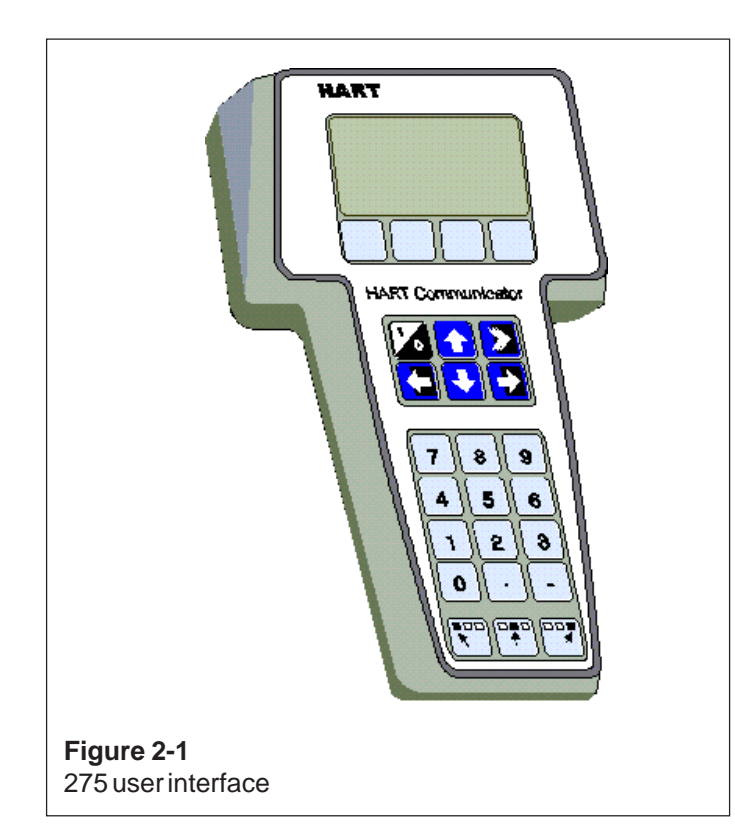

# 2.2 Setting up through HART® 275 user interface

After installing and connecting the transmitter, connect the user interface to the transmitter. The following menu is displayed:

- 1 Measurement
- 2 Configuration
- 3 Information
- **4 Diagnostics**

To change the measuring range, unit damping time constant to output mode (linear/square-root), select **Configuration**.

The following menu is then displayed:

1 Range values

2 Detailed config

To change the measuring range, select **Range values**.

The selection displays the following menu:

- 1 LRV (lower range value)
- 2 URV (upper range value)
- 3 LSL (lower sensor limit)
- 4 USL (upper sensor limit)
- 5 Min span (minimum span)
- 6 Apply values

To change the measurement unit, damping time constant or output mode, select **Detailed config** from the **Configura-tion** menu.

The selection displays the following menu:

1 Damping 2 Pres. unit 3 Tempr. unit 4 Alarm current 5 Write protect 6 Lin. func 7 Diff El status 8 Burst mode 9 Burst option Poll addr Tag

User function

#### User funct. setup

After these activities or if the transmitter is supplied with the ready configuration you must correct a zero error of the transmitter in a final installation position.

Press Diagnostics and PV Zero calibr.

The selection displays the following menu: **Give correct** value for Zero pressure in ...

The current zero point will be shown in display and the final zero error correction can be done.

#### 2.3 Using the 375 user interface

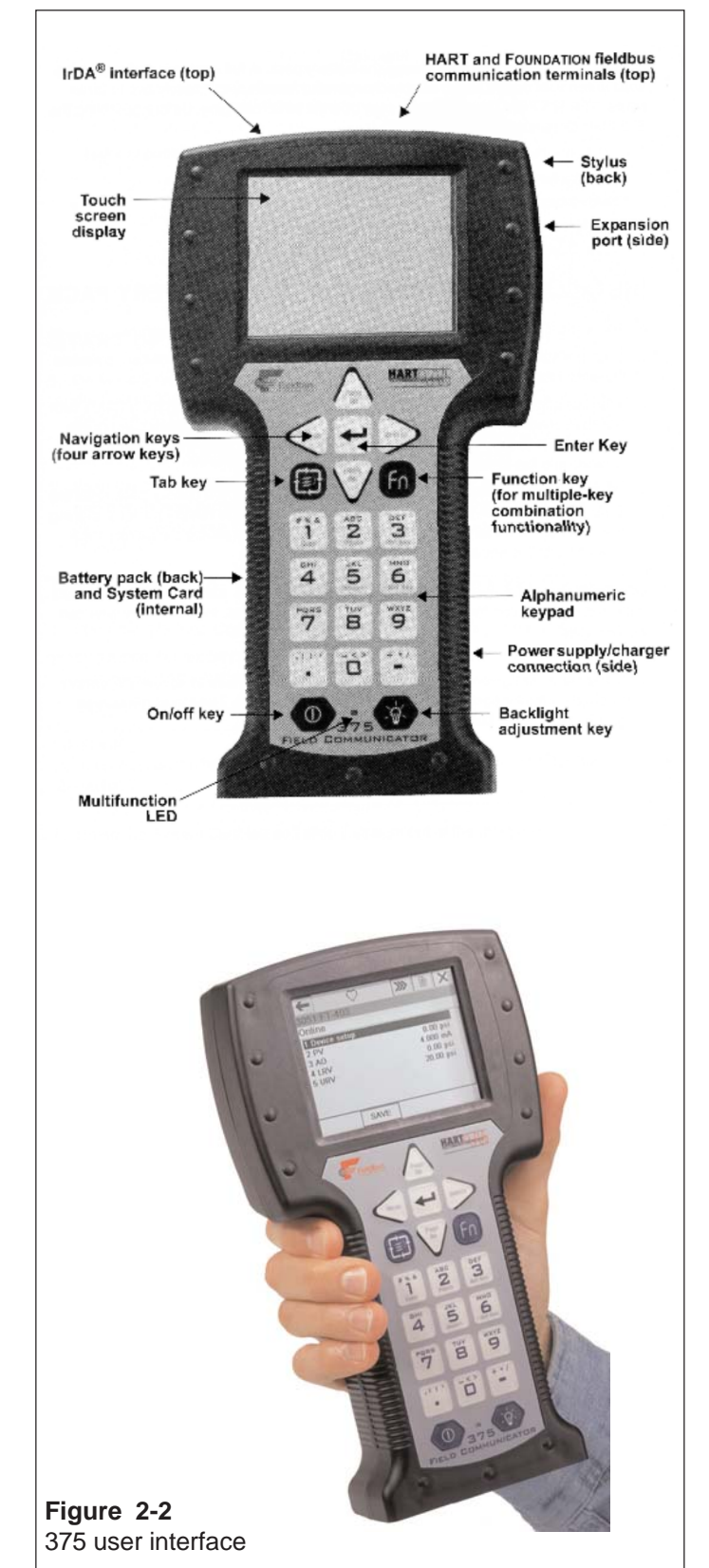

# 2.4 Setting up through HART® 375 user interface

After installing and connecting the transmitter, connect the user interface to the transmitter. The following menu is displayed: **Main menu**. To select the **HART Application**.

The following menu is then displayed:

- 1 Measurement
  - 2 Configuration
    - 3 Information
    - 4 Diagnostics
  - 5 Review

To change the measurement unit, damping time constant or output mod, select **Configuration**.

The following menu is then displayed:

- 1 Range values
- 2 Output
- 3 Tranfer function
- 4 General setup

To change the measurement unit, select Range values.

The following menu is then displayed:

- 1 LRV
- 2 URV
- 3 LSL
- 4 USL
- 5 Min span
- 6 Apply values

To change the damping time constant, select **Output** from the **Configuration** menu.

The following menu is then displayed:

1 Damping 2 Alarm current

To change the output mode, select **Transfer function** from the **Configuration** menu.

The following menu is then displayed:

1 Lin. func

2 User function data

After these activities or if the transmitter is supplied with the ready configuration you must correct a zero error of the transmitter in a final installation position.

The First press **Diagnostics** and then **Sensor trim** and then **Zero trim** 

The following text is then displayed : *WARN-Loop be removed from automatic control* 

The final zero error correction can be done to select **ABORT** or **OK** on the display .

#### 2.5 Setting-up with Satron-pAdvisor Service Software

When you will have available all the operations of the Smart transmitter, we recommend the use of Satron-pAdvisor Service Software and Satron SI-Tool USB-Hart-modem in setting-up.

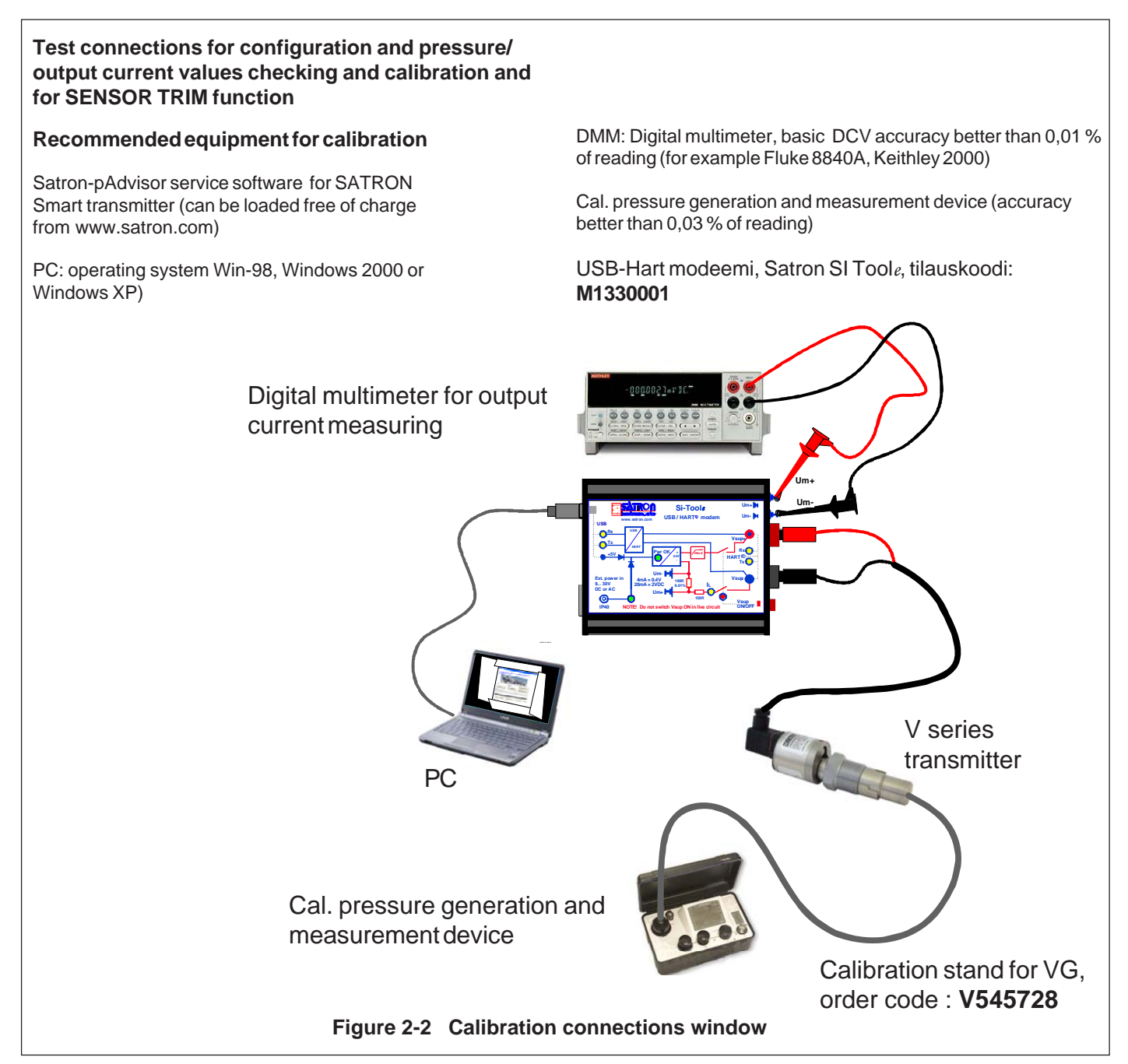

#### 2.6 Setting-up with local switches

The additional instruction of display menus is enclosed to this manual.

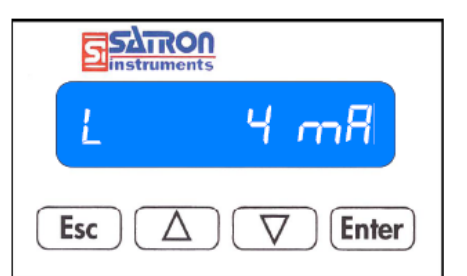

#### Keyboard :

Esc = Press **Esc** move back towards the top of the main menu.

- Use the UP arrow key to move up on the current menu level or to increase the selected parameter value.
- Use the DOWN arrow key to move down on the current menu level or to decrease the selected parameter value.
   Enter = Press ENTER to move to a lower level in a menu or to accept a command or parameter value.

#### Figure 2-3 VG pressure transmitter with display

#### BPLV700AV 15.2.2013

# SATRON VG pressure transmitter

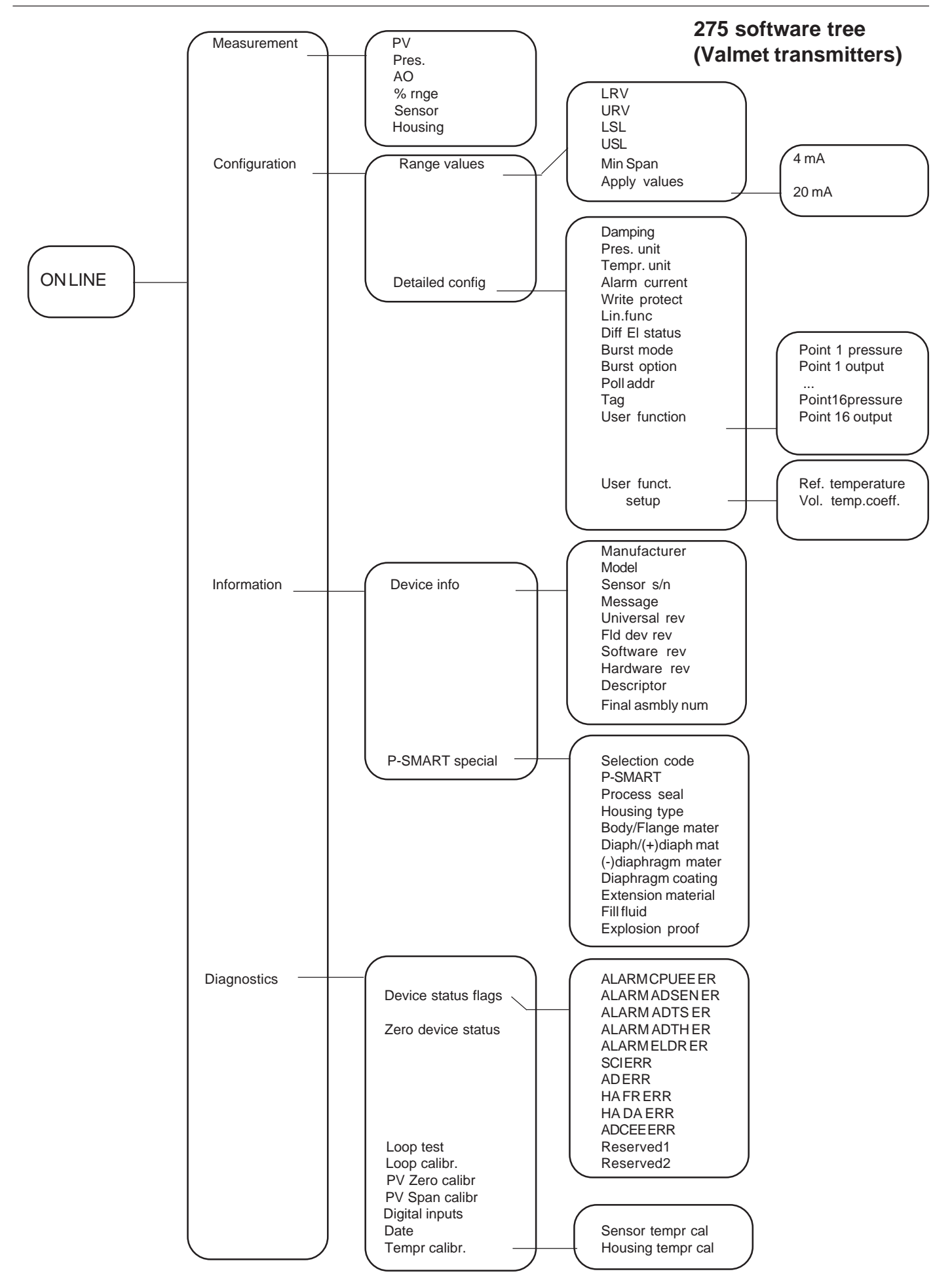

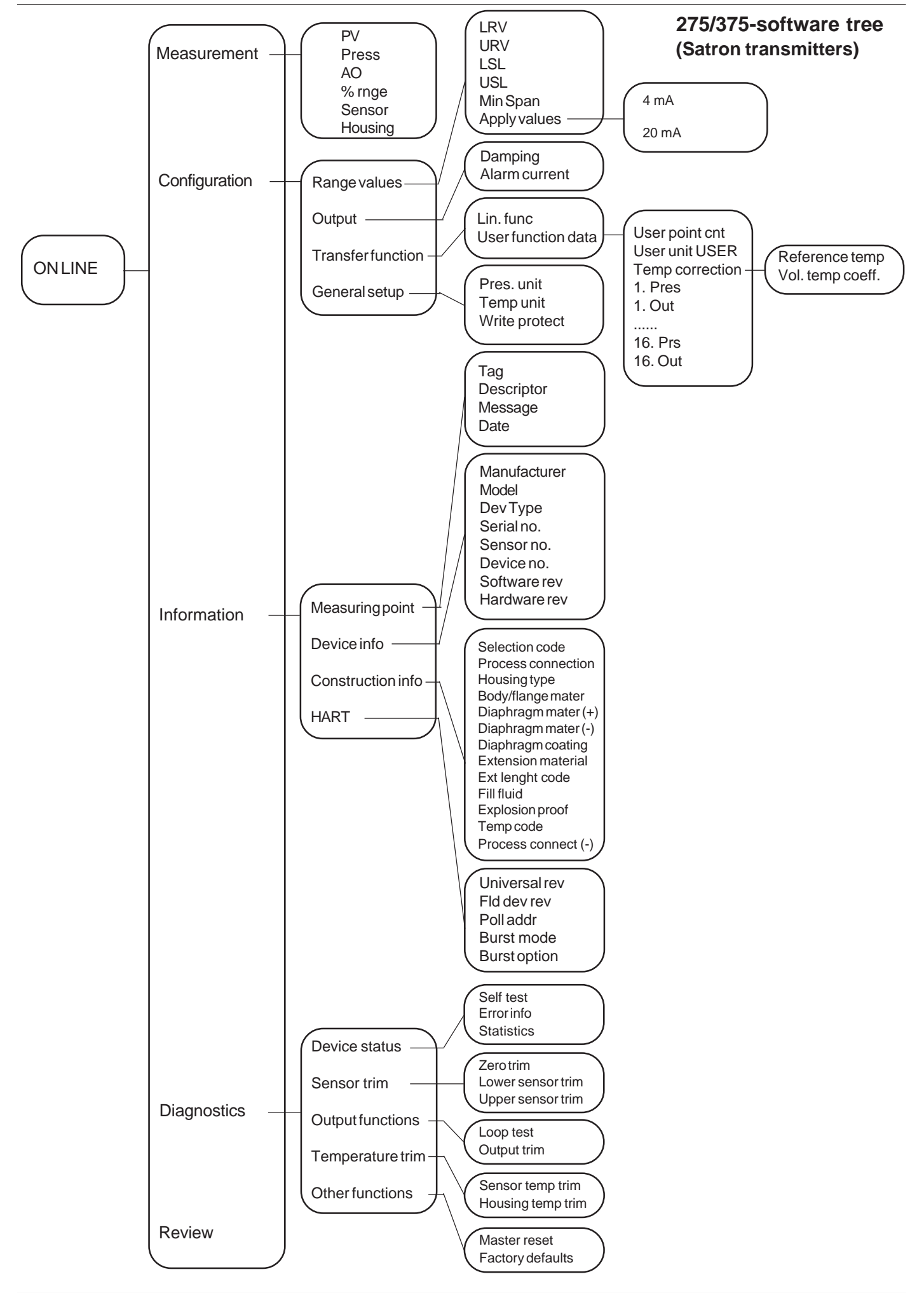

# 2.7 Set-up calibration, housing code T (with manual adjuster)

The transmitter is factory-calibrated, with 1 sec. electrical damping, for the range specified in the order. If range is not specified, the transmitter will be calibrated for the maximum range.

Zero and Span adjusters are at the end of the housing, under protective rubber shield. TEST jacks are also under protective rubber shield. Figure 2-4: housing T with PLUG connector

#### Checkout procedure

See that the ripple on the supply voltage does not exceed 2.5 V<sub>pp</sub> on 0-1000 Hz frequency range.
 Check the nameplate for the factory-calibrated range and zero suppression/elevation.
 If necessay, readjust the zero.

Hart® DN UP 60 Housing with PLUG-connector, code T Test Use of selector switch : RUN working position = P7 Process value zero = D damping adjustment = Span adjustment S = 7 Zero adjustment = DN Down = UP Up = 1300354154 Figure 2-4

# **3 CALIBRATION**

#### 3.1 Adjustability

Maximum span is 25 times the minimum span for SATRON VG transmitters

Span adjustment is made from outside the housing, under the protective rubber shield (figure 3-1).

#### Zero suppression and elevation

Maximum zero suppression is 86 % of max.span, and maximum zero elevation is 100 % of max.span. Zero adjustment is made from outside the housing, under the protective rubber shield (figure 3-2).

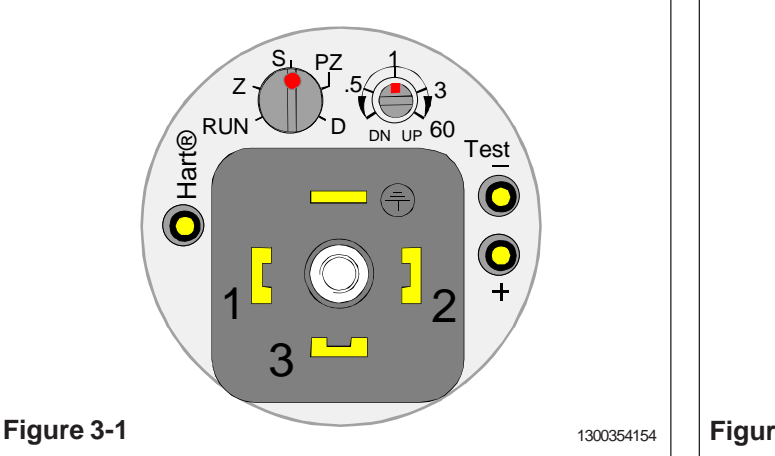

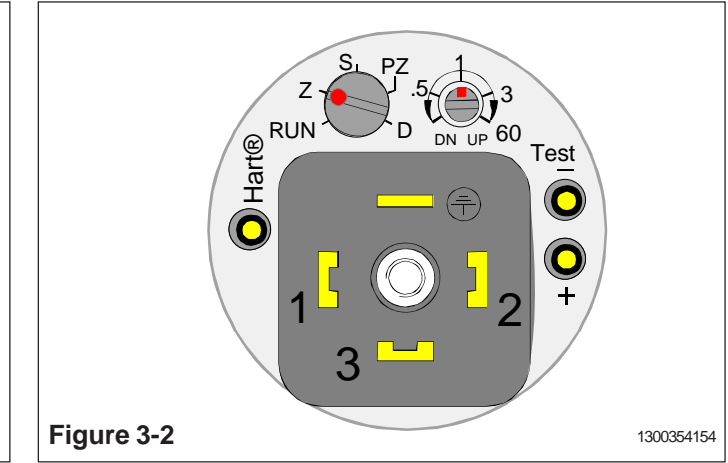

#### Measuring range

The lower and upper range-values cannot differ from zero by more than the maximum span.

For example, range 4 transmitter whose measuring range is 0-4/100 kPa cannot be adjusted to measure 100...104 kPa pressure, because maximum span is

. 100 kPa.

#### Calibration stand

The calibration stand shown in Fig. 3-3 is available from the manufacturer. The stand is equipped with coupling and pressure connection facility. (Order number: V545728.)

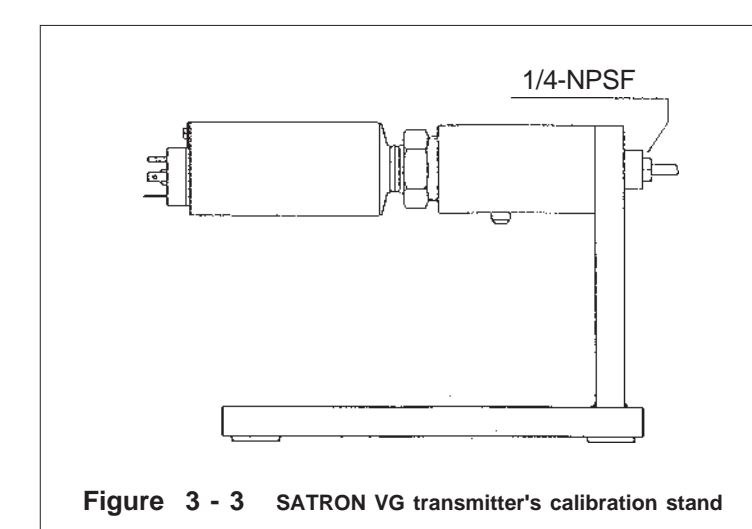

#### 3.2 Damping

If pulsation occurs in the measured pressure, it can be damped with the damping trimmer position D under the protective rubber shiled on the housing.

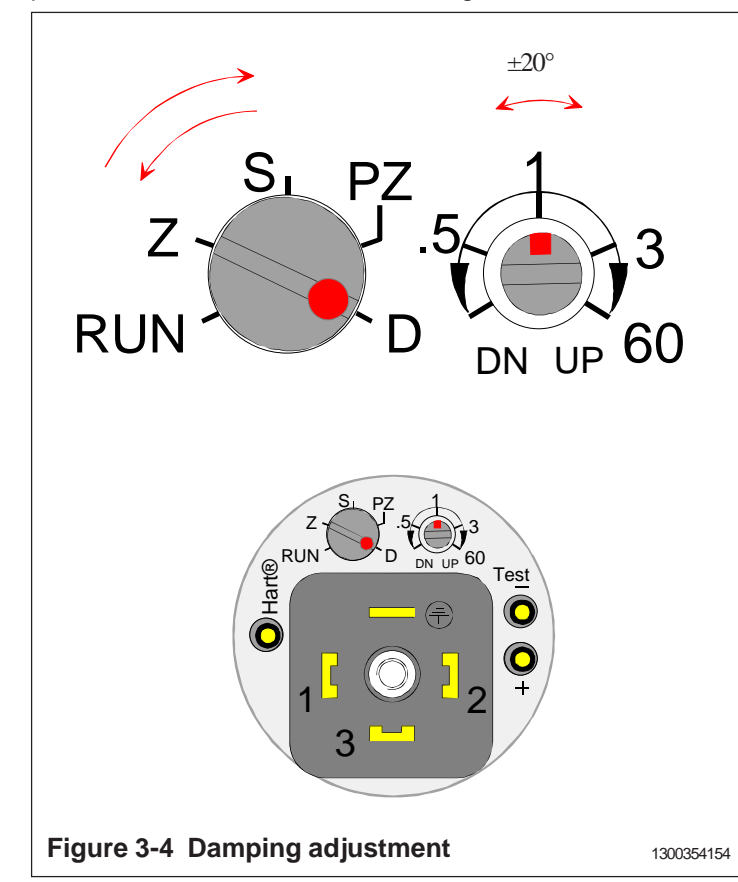

The transmitter is factory-calibrated with minimum electrical damping.

To increase the damping, turn the trimmer clockwise.

Adjusting the damping does not affect the transmitter's other calibration.

Damping adjustment :

- 1. Turn the selector switch from RUN to position D
- 2. Turn the regulating switch about  $\pm 20^{\circ}$  so damping adjustment is activated. Turn the regulating switch to desired value of damping. 0 s on the left side, 60 s in the right side.
- 3. Turn the selector switch from position D to position RUN.

#### 3.3 Calibration examples

The calibration stand shown in Fig. 3-3 or a similar arrangement is used to calibrate the transmitter.

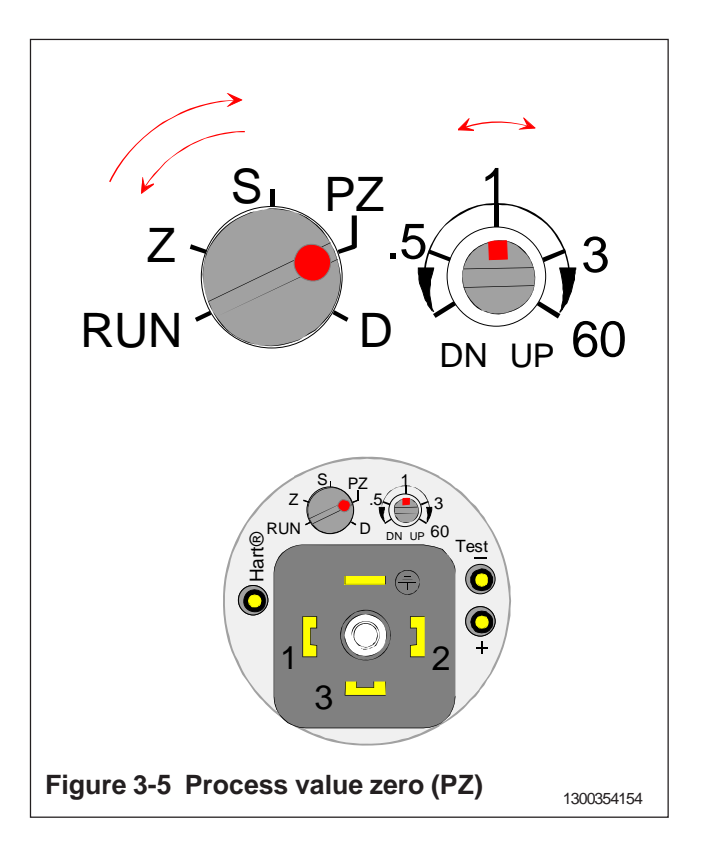

First step is process value zero :

- 1. Turn the selector switch from position RUN to position PZ.
- 2. PV ZERO is done when the damping trimmer is turned once to both edges at least for 1 sec.
- 3. Turn the selector switch from position PZ to position RUN.

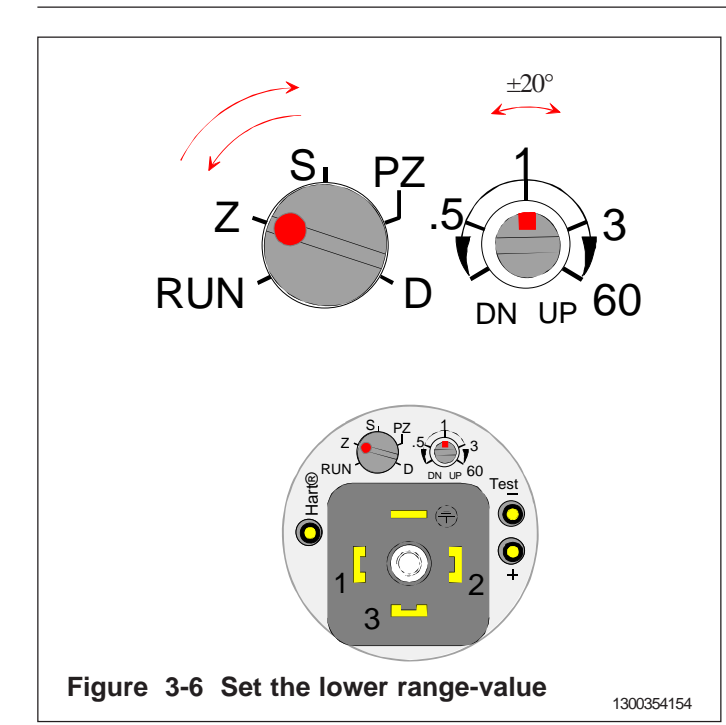

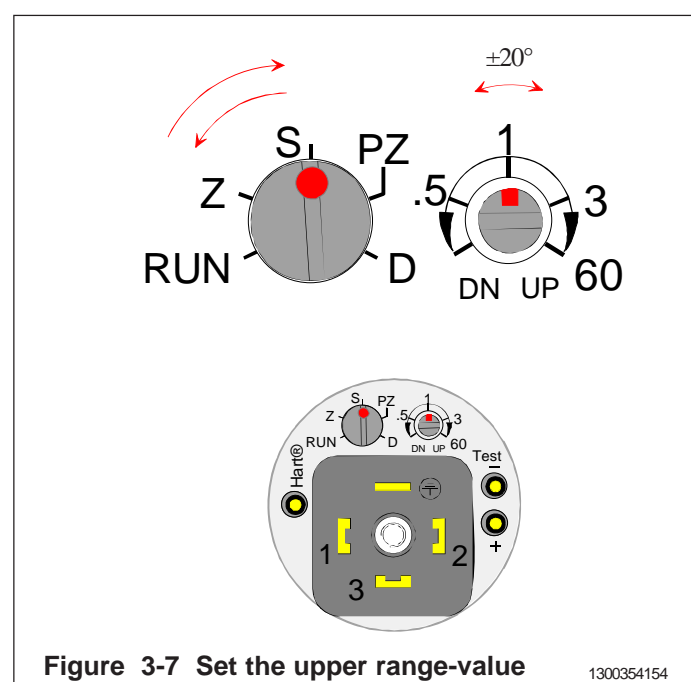

Measuring range: 0...300 kPa (range 5 transmitter). Span: 300 kPa

#### Procedure

- · Apply zero pressure.
- 1. Turn the selector switch from position RUN to position Z.
- 2. Turn the regulating switch about ±20° so adjustment is activated.
- 3. Turn the regulating switch to a point where output is closest to 4 mA. (adjustment range on fine adjustment range is  $\pm 0.75\%$  of span and speed of adjustment is  $\pm 2.5\%$  of span / s)
- 4. Turn the selector switch from position Z to position RUN.
- Apply full-span pressure.
- 1. Turn the selector switch from position RUN to position S.
- 2. Turn the regulating switch about  $\pm 20^{\circ}$  so adjustment is activated.
- Turn the regulating switch to a point where output is closest to 20 mA. (adjustment range on fine adjustment range is ±0.75% of span and speed of adjustment is ±2.5% of span / s)
- 4. Turn the selector switch from position S to position RUN.
- Apply zero pressure.
- Repeat the adjustments to achieve the desired accuracy.

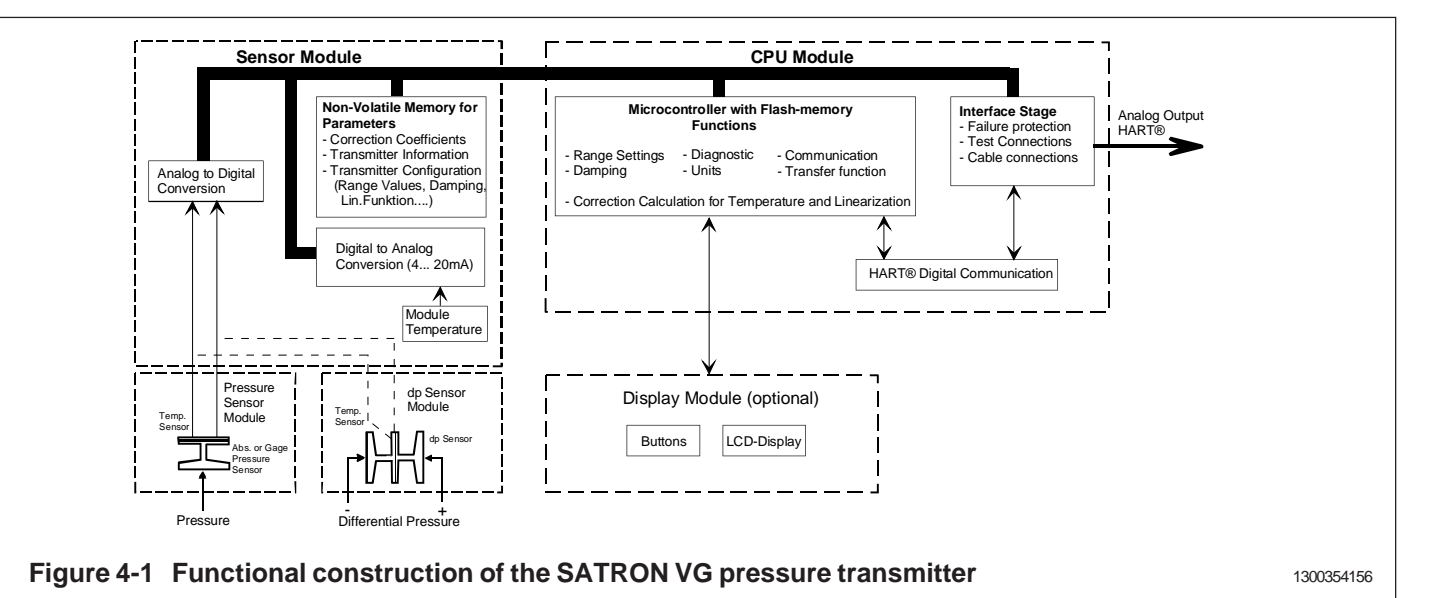

# 4. CONSTRUCTION AND OPERATION

#### 4.1 Smart transmitter

#### **Sensor Module**

The piezoresistive sensor, which has a silicone oil fill, is isolated from the process with a diaphragm. Sensor pressure and temperature are measured with a 24-bit AD converter. Linearity and temperature effects are digitally corrected with an internal microprocessor connected to the sensor module.

The **sensor** converts pressure to electrical signal. The conversion is carried out through a Wheatstone bridge supplied with direct current. The elastic displacement produced in the bridge by the pressure causes bridge unbalance which is measured as a DC voltage signal.

**Compensation** includes temperature compensation and linearization. Each sensor is calibrated individually through a resistance network connection. The temperature information required by compensation is derived from a temperature measuring element located by the Wheatstone bridge.

#### **Electronics Module**

The electronics module converts the process pressure signal from the sensor module to 4-20 mA output signal. The conversion can be made in linear, square root or inverted mode, or it can be done through user-selectable pressure/output point pairs (2-16 points).

Transmitters provided with own display (code  $\mathbf{N}$ ) is equipped with operating keys that allow you to define the transmitter's all functions.

The active functions required for **signal shaping** are in a customized IC which is divided into two sub-blocks: amplifier block and standard-signal shaping block. The standard-signal shaping block also includes zero, span and damping adjustments.

The **interface stage** includes failure protections to ensure the transmitter's operation and nonfailure in possible failure conditions. This stage also includes the TEST and cable connections

# 5. PARTS LIST

When ordering spares, please quote this document's number BPLH700AV and date 15.2.2013, the name and order number of the required part, and the transmitter's serial number. Parts indicated with asterisk (\*) as well as screws, nuts and seals (packings) are spare parts.

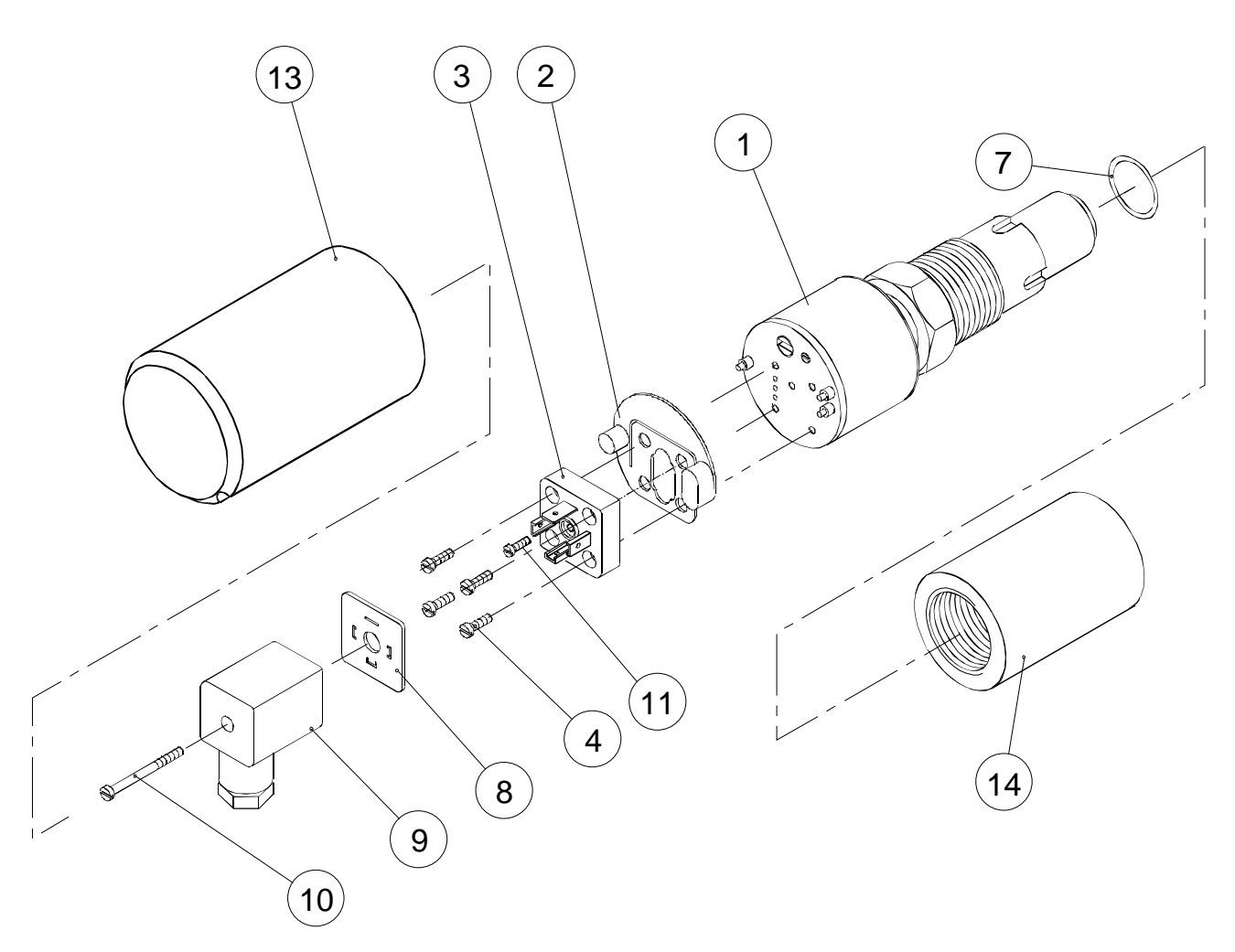

Figure 5-1 Parts list: Enclosure H and T, housing with PLUG connector

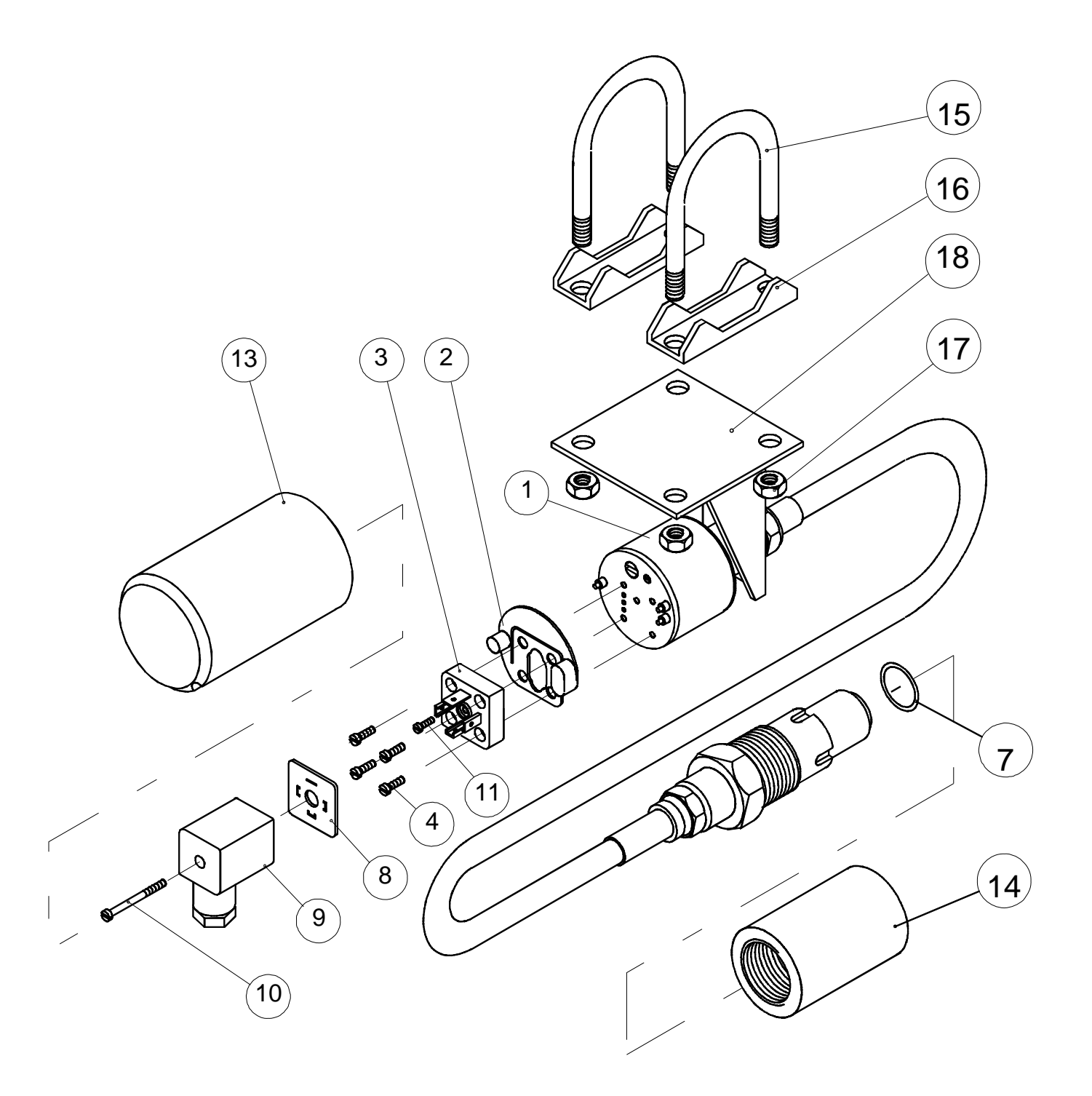

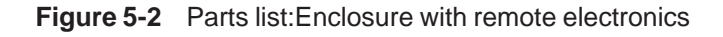

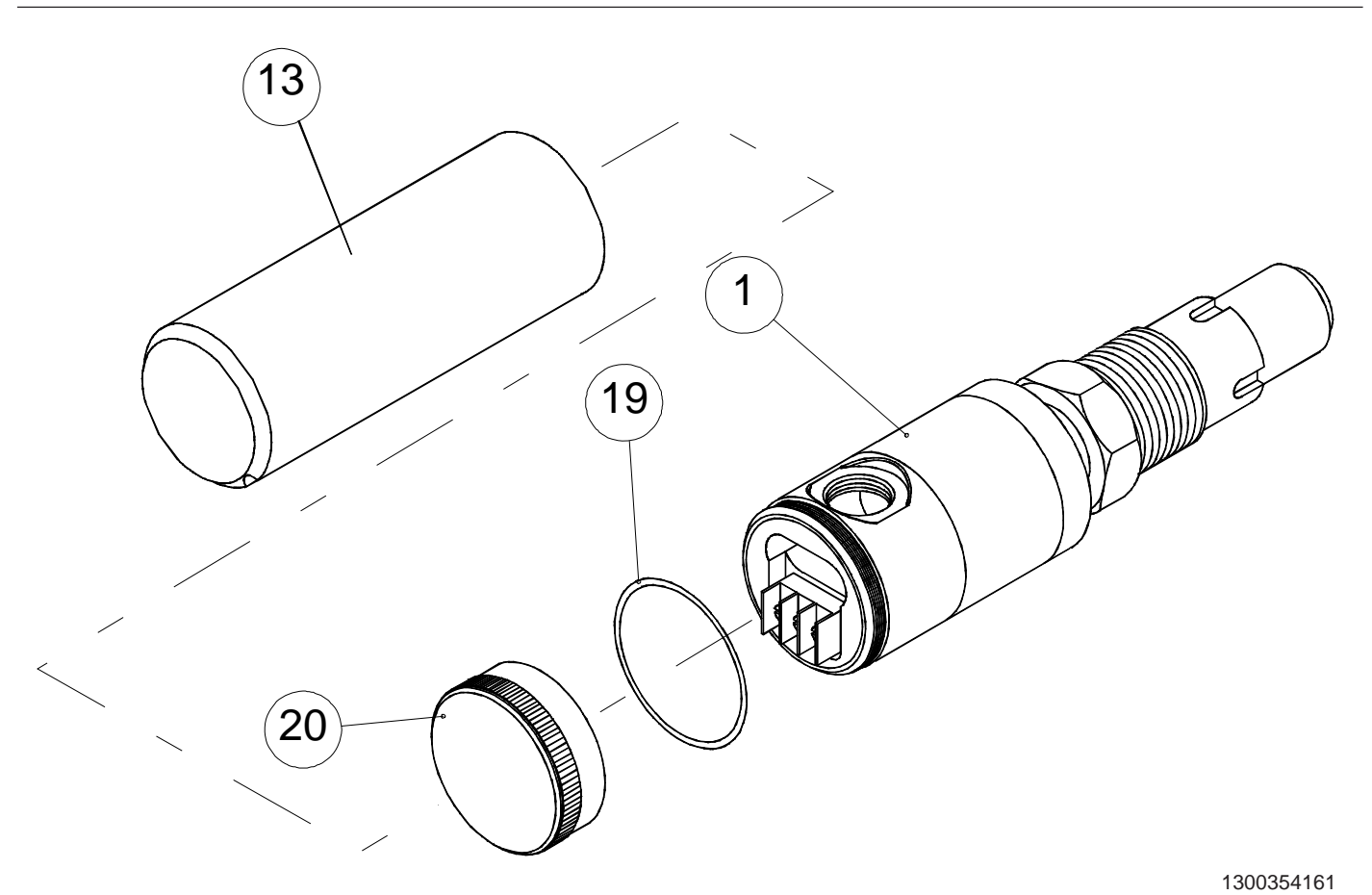

#### Figure 5-3 Parts list: Enclosure M, housing with terminal board

Figure 5-4 Parts list: Enclosure N, housing with display

#### BPLV700AV 15.2.2013

| Number             | Name                                                                                          | Order number                     | Number                                                                                                    | Name                                                               | Order number                            |
|--------------------|-----------------------------------------------------------------------------------------------|----------------------------------|----------------------------------------------------------------------------------------------------|--------------------------------------------------------------------|-----------------------------------------|
| 1<br>2<br>* 3<br>4 | Sensing element<br>Seal<br>Device plug DIN43650<br>Cylinder-head screw<br>M3 x 10 SFS2179 Zne | T1300207<br>72900114<br>51603021 | * 13<br>* 13                                                                                                    | Protection cup, housing H,<br>M and T<br>Protection cup, housing N | T1300295<br>T1300296                    |
| 7<br>8             | O-ring 17 x 2, Viton®<br>O-ring 17 x 2, EPDM<br>Seal GDM3-17,silicone                         | 80031720<br>80011720<br>72900116 | * 14<br>* 15<br>* 16                                                                                                    | Coupling<br>Mounting clamp<br>Support plate                        | see chapter 1.1.3<br>V544953<br>V543223 |
| * 9<br>10          | Wiring box GDM3009,<br>DIN43650<br>Cylinder-head screw                                        | 72900111<br>51723053             | <ul> <li>17 Hex nut</li> <li>M8 SFS2067 A4</li> <li>* 18 Mounting bracket S</li> <li>19 O-ring, 42x2 FPM (Viton®)</li> <li>* 20 Cover M</li> </ul> | T1050009<br>80013800<br>T1300256                                   |                                         |
| 11                 | Cylinder-head screw<br>S M3 x 4 VSM 13302 Zne                                                 | 51613009                         | 21<br>* 22<br>23                                                                                                    | Seal, Silicone rubber<br>Back plate V<br>Fastening screw M4        | T1300387<br>T1300391<br>T1325347        |

Notes

**SATRON VG pressure transmitter** belongs to the series V transmitters which will have both analog and smart properties. SATRON VG is used for 0-1.4 kPa...0-25 MPa ranges. It is a 2-wire transmitter with HART® standard communication.

In pressure measuring applications SATRON VG transmitters are used for measuring the pressure of clean, sedimenting, crystallizing and sticking materials. The transmitter's sensor is piezoresistive. The rangeability is 100:1 for types VG6 - VG7.

# **TECHNICAL SPECIFICATIONS**

# Measuring range and span See Selection Chart.

#### Zero and Span adjustment

Zero elevation: Calibrated span is freely selectable on the specified range depending from the desired option. This can be made by using extern control shafts, keyboard (display option) or HART®275/375 communicator.

#### Damping

- Time constant is continuously adjustable 0.01 to 60 s.

#### **Temperature limits**

Ambient: -30 to +80 °C Process: -30 to +125 °C 0 to +200 °C (temp. code H) Shipping and storage: -40 to +80 °C. Operating temperature of display: 0 to +50°C (does not affect operation of the transmitter)

**Pressure limits** Min. and max. process pressure: See the appended tables.

#### Volumetric displacement

< 0.5 mm<sup>3</sup>/max. span **Output** 2-wire (2W), 4-20 mA, user selectable for linear, square root, inverted signal or the transfer function (16 points)specified by the user

#### Supply voltage and permissible load

See the load capacity diagram; 4-20 mA output: 12 - 35 VDC.

#### **Humidity limits**

0-100 % RH; freezing of condensed water is not allowed in reference pressure channels.

#### PERFORMANCE SPECIFICATIONS

Tested in accordance with IEC60770: Reference conditions, specified span, no range elevation, horizontal mounting; O-ring seals, AISI316L diaphragm, silicone oil fill.

#### Accuracy

±0.05 % of calibrated span (span 1:1-5:1 /max.range). On the measuring ranges 5:1-100 :1:

 $\pm [0.025+0.01 \times (\frac{\text{max.span}}{\text{calibrated span}})]\% \text{ of}$ 

(incl. nonlinearity, hysteresis and repeatability)

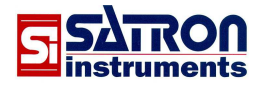

Long-term stability ±0.1 % / max. span / 1 year

#### Temperature effect

on -20 to +80 °C range (process temperature code N) Zero and span error: ±0.15 % of max. span.
on 0 to +200 °C range

(process temperature code H) Zero and span error: ±1 % of max. span, VG6 - VG8 ±2 % of max. span, VG4 - VG5

#### Mounting position effect

Zero error < 0.32 kPa, which can be calibrated out.

Vibration effect (IEC 68-2-6: FC): ±0.1 % of measuring range/ 2g/10 to 2000 Hz 4g/10 to 100 Hz

# **Power supply effect** < ±0.01 of calibrated span per volt

Insulation test voltage 500 V rms 50 Hz

#### CONSTRUCTION AND CALIBRATION Materials

Diaphragm <sup>1)</sup>: AISI316L (EN 1.4435), Duplex (EN 1.4462), Hast. 276 (EN 2.4819), CoNi-alloy, Titanium Gr2 (EN 3.7035) or Tantalum. Coupling <sup>1)</sup>: AISI316L (EN 1.4404), Duplex (EN 1.4462), Hast.C276 (EN 2.4819) or Titanium Gr2 (EN 3.7035). Other sensing element materials: AISI316, SIS 2343.

Filling fluid: Silicone oil, food industry oil or inert oil

#### Enclosure class IP66

<sup>1)</sup> Parts in contact with process medium

#### **Pressure limits**

Maximum process pressure, MPa

| Trans-<br>mitter<br>type | Max.<br>overload<br>pressure | Pressure<br>class |
|--------------------------|------------------------------|-------------------|
| VG3                      | 0.2                          | PN40              |
| VG4                      | 0.3                          | PN40              |
| VG5                      | 1.5                          | PN40              |
| VG6                      | 7.5                          | PN100             |
| VG7                      | 40.0                         | PN250             |
| VG8                      | 100.0                        | PN250             |

#### Housing with PLUG connector,

housing type codes **H** and **T** Housing: AISI303/316 Seals: Viton® and NBR TEST jacks: MS358Sn/PVDF, protected with silicone rubber shield. PLUG connector: PA6-GF30 jacket, Silicone rubber seal, AISI316 retaining screw.

# Housing with junction box/terminal strip, housing type codes M and N

Housing: AISI303/316; Seals: Nitrile and Viton®; Nameplates: Polyester

#### Connection hose between sensing element and housing Codes L and K:

PTFE hose with AISI316 braiding.

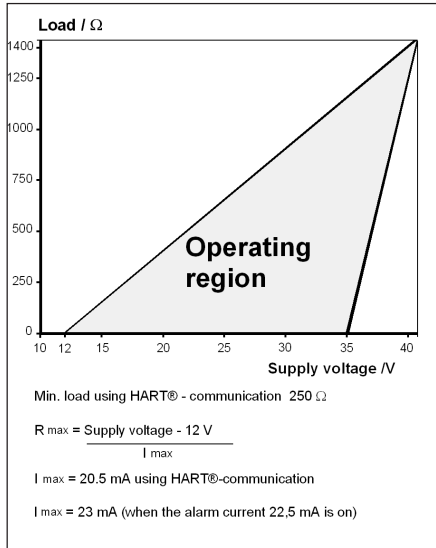

Supply voltage for transmitter without intrinsic safety (not ATEX)

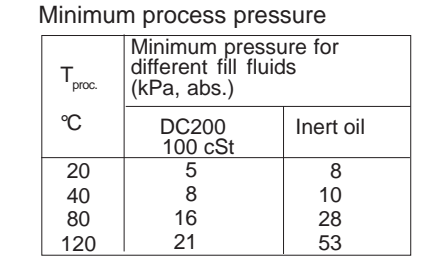

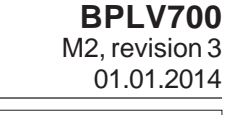

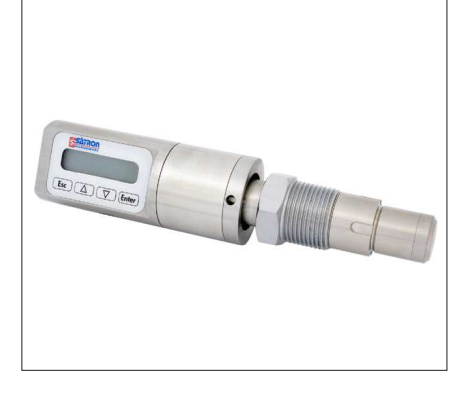

#### Calibration

For customer-specified range with 1 s. damping. (If range is not specified, transmitter is calibrated for maximum range.)

#### **Electrical connections**

Housing with PLUG connector, **H** and **T**: PLUG connector, connector type DIN 43650 model AF; Pg9 gland for cable; wire cross-section 0.5 to 1.5 mm<sup>2</sup>.

Housing with junction box/terminal strip, M and N : M20x1.5, 1/2-NPT inlet; screw terminals for 0.5 to 2.5  $\rm mm^2$  wires

#### **Process connections**

#### G1 connecting thread

Process couplings: See Selection Chart and installation instructions or technical specification: Couplings for Transmitters **G150**.

#### Weight

| Transmitter                                 |        |
|---------------------------------------------|--------|
| - with housing type <b>H</b> and <b>T</b> : | 0.7 kg |
| - with housing type <b>M</b> ja <b>N</b> :  | 1.2 kg |

#### **Product Certifications**

#### **European Directive Information**

#### Electro Magnetic Compatibility (EMC directive 2004/108/EC)

All pressure transmitters

#### Atex Directive (94/9/EC)

Satron Instruments Inc. complies with the ATEX Directive.

# European Pressure Equipment Directive (PED) (97/ 23/EC)

All Pressure Transmitters : - Sound Engineering Practice

#### **Hazardous Locations Certifications**

#### **European Certifications**

ATEX Intrinsic Safety

Certification No. : DNV-2007-OSL-ATEX- 1346X

 $\underbrace{\textbf{fx}}_{\textbf{kx}} \text{II 1 GD T135°C EEx ia II C T4 -20°C <math>\leq \text{Tamb} \leq 50°C$  $\underbrace{\textbf{fx}}_{\textbf{kx}} \text{II 2 GD T135°C EEx ia II C T4 -20°C } \leq \text{Tamb} \leq 50°C$ 

Input Parameters :  $U_i = 28 V$   $I_i = 93 mA$   $P_i = 0.651 W$   $C_i = 5 nF$  $L_i = 0.2 mH$ 

#### Special Conditions for Safe Use (X) :

The enclosure with plastic window and the plastic DIN43650 connector must not be installed in potentially explosive atmosphere requiring category 1 apparatus. The non-conducting surface of the sensor element may be charged by the flow of non-conducting media, so there may be electrostatic hazard with IIC-gases. These units should be marked 2 GD.

The equipment shall be installed and connected according to the manufacturers instructions.

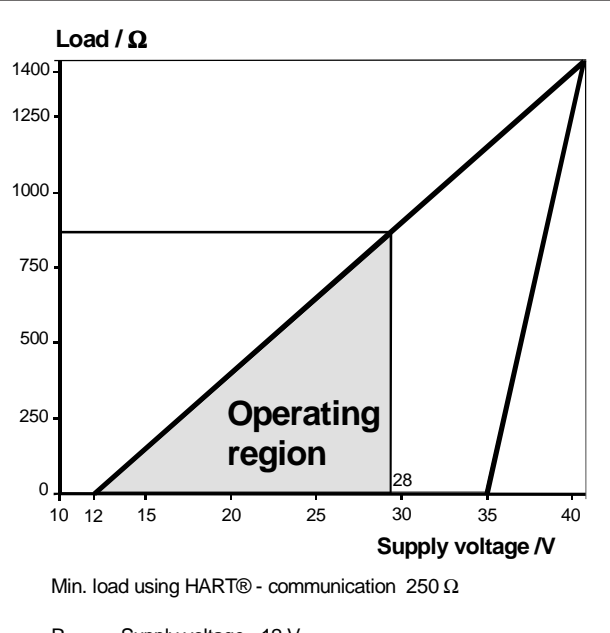

R max = Supply voltage - 12 V

I max = 20.5 mA using HART®-communication

I max = 23 mA (when the alarm current 22,5 mA is on)

Supply voltage for transmitter with certified intrinsic safety (ATEX)

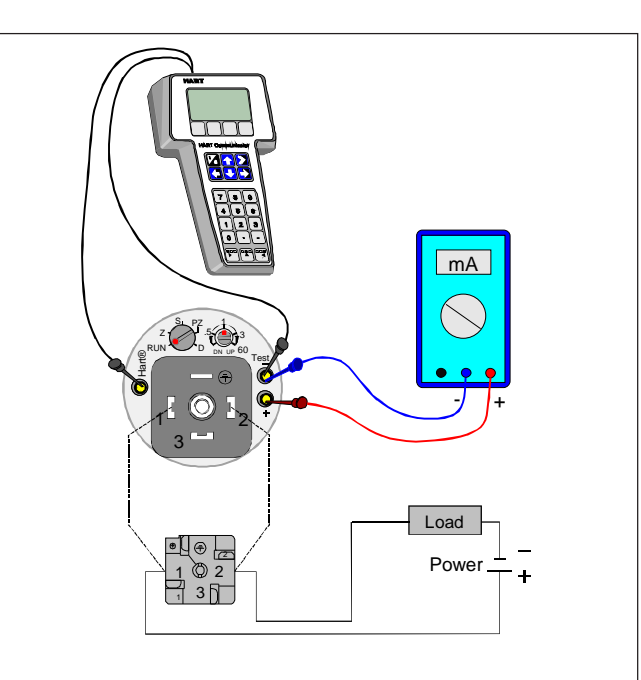

Wiring Housing with PLUG connector, codes  ${\bf H}$  and  ${\bf T}$ 

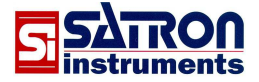

# **BPLV700** 01.01.2014

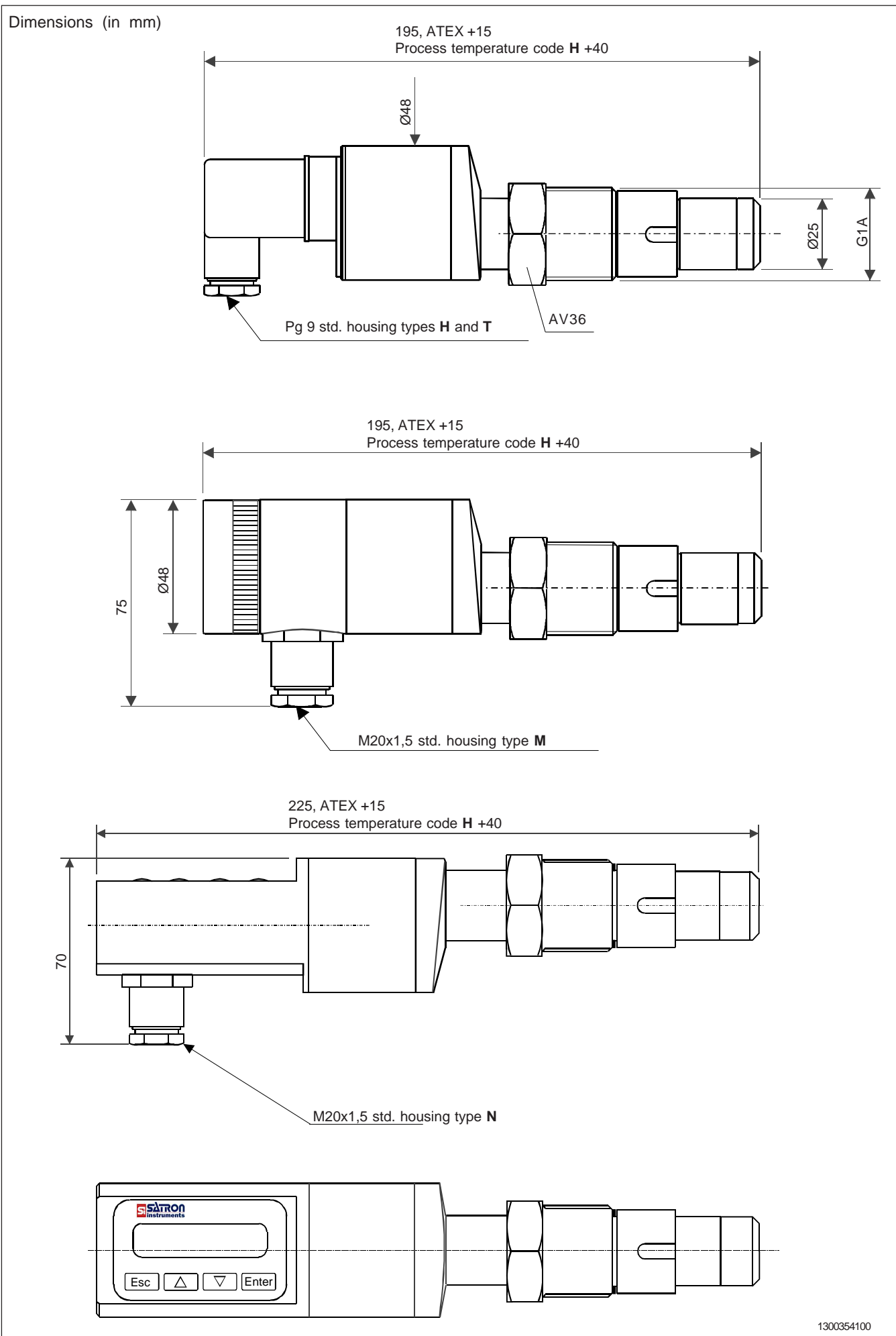

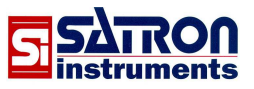

## **BPLV700** 01.01.2014

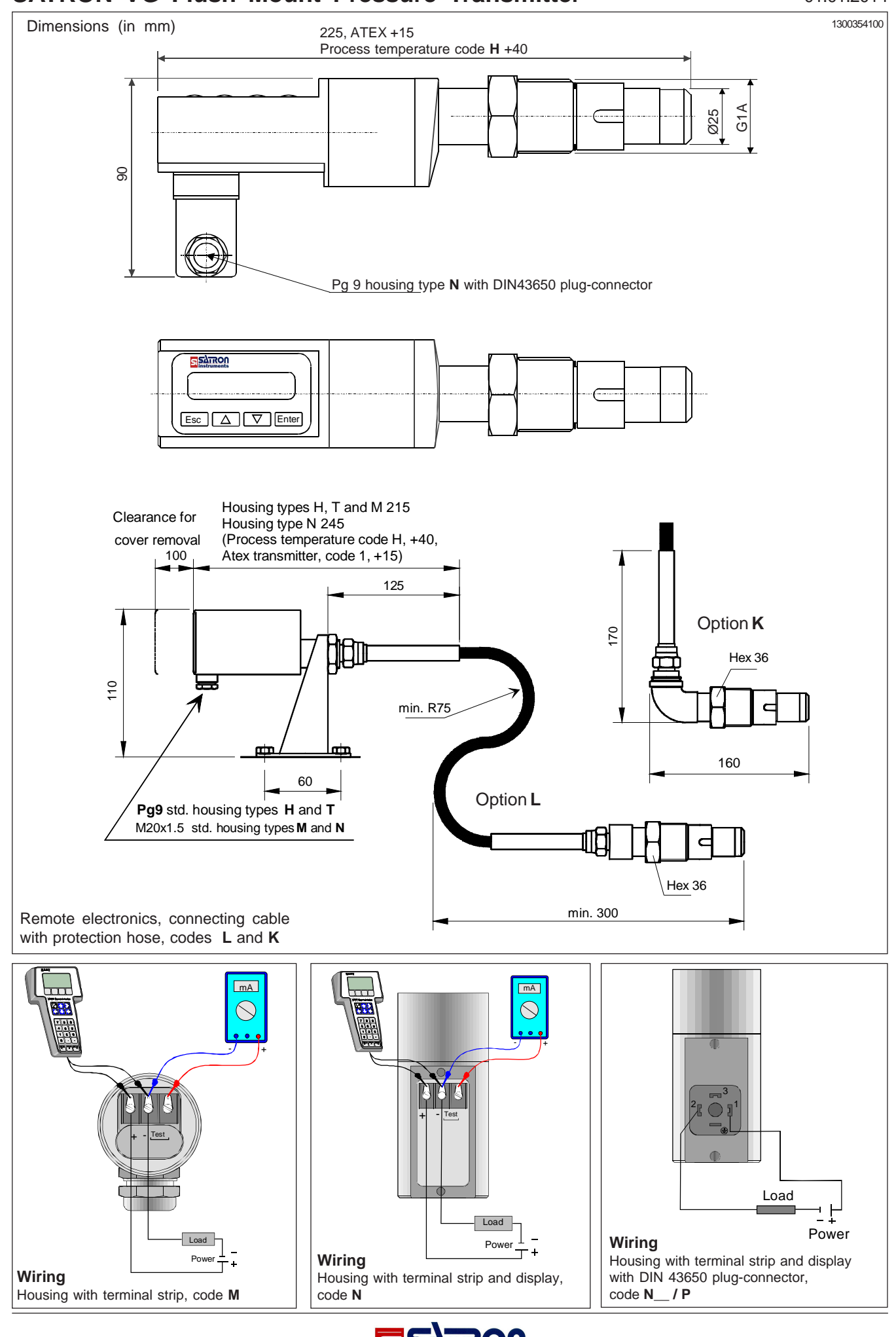

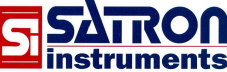

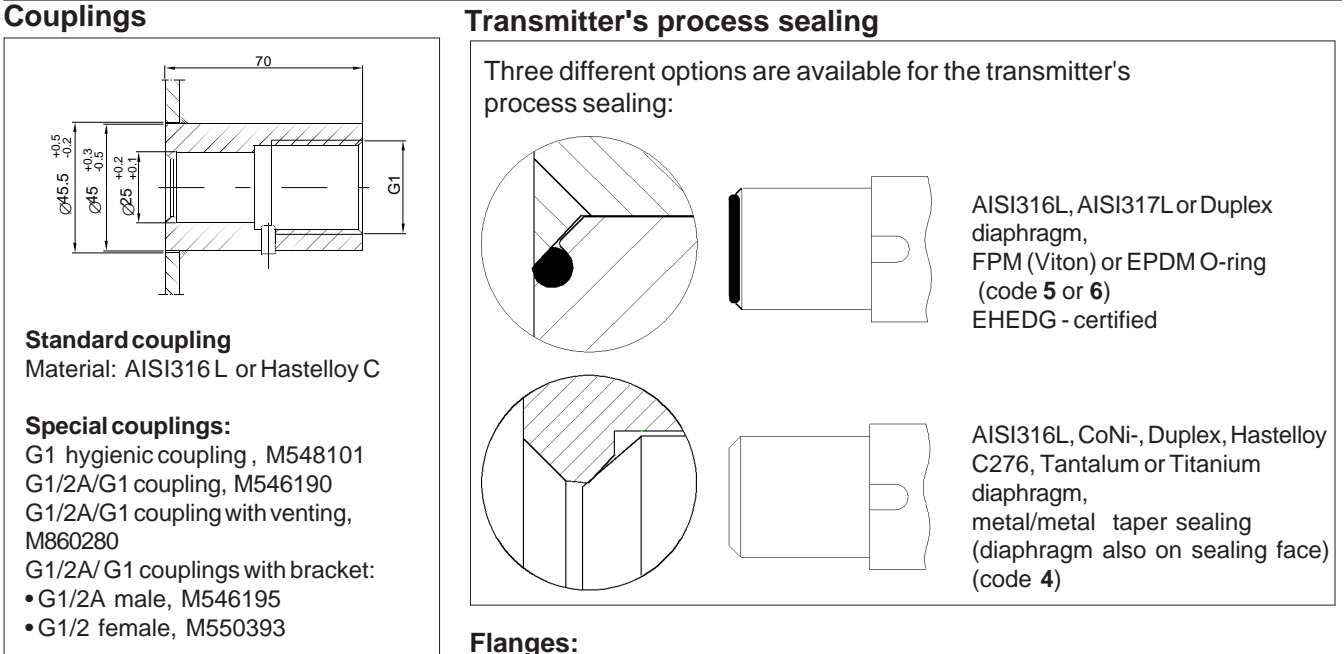

Dimensions of flanged couplings, see the installation and setting-up instructions

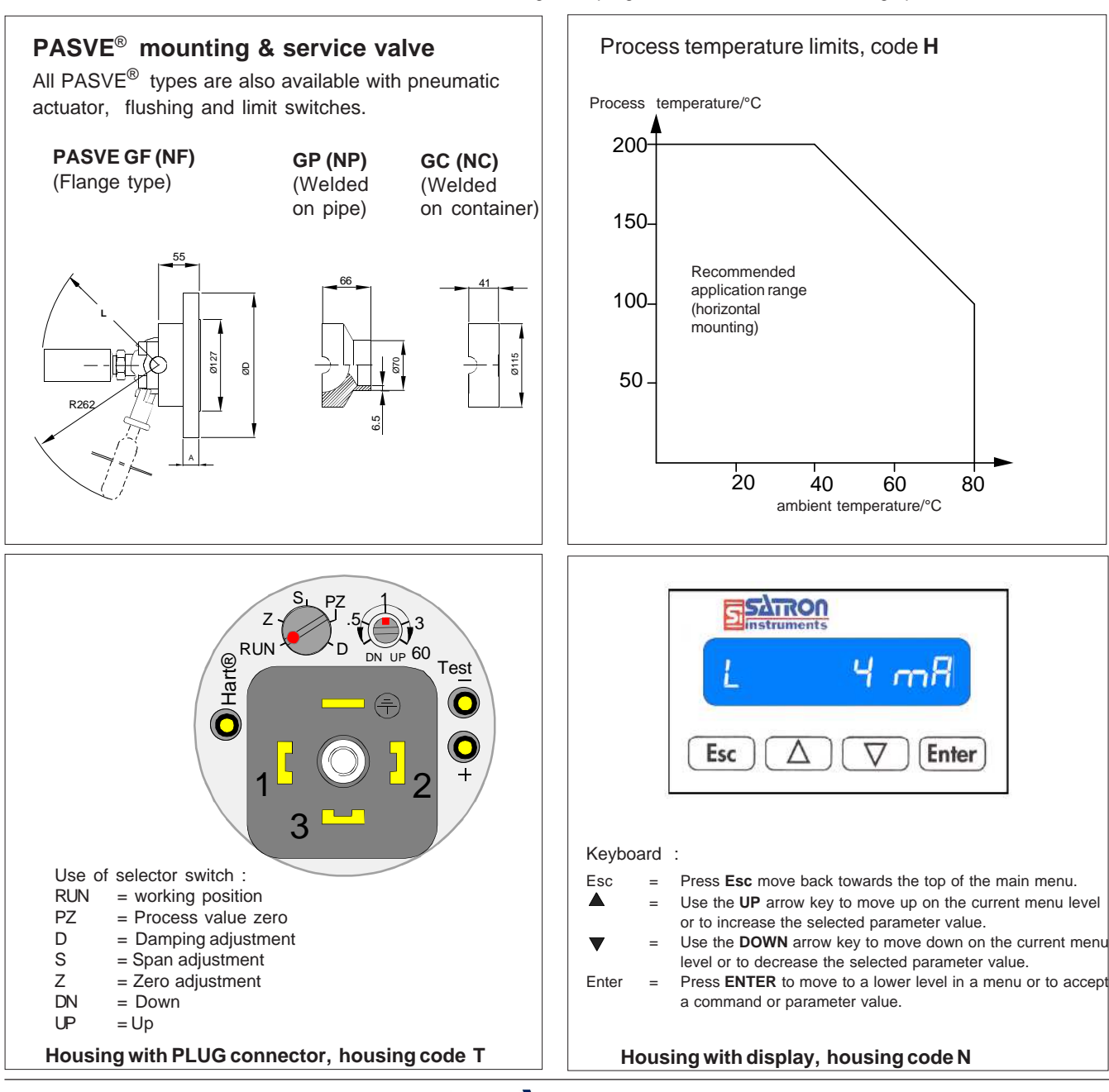

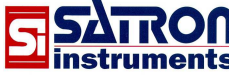

| Selection Chart                                                                                                    |                                          |                                        |                                                                                              |
|----------------------------------------------------------------------------------------------------|------------------------------------------|----------------------------------------|----------------------------------------------------------------------------------------------|
| Adjustability                                                                                                    | Span, min                                | Span, max                              | Measuring range                                                                              |
| VG3                                                                                                    | 1.4 kPa (14 mbar)                        | 35 kPa (350 mbar)                      | - 35+35 kPa (-350350 mbar)                                                                   |
| VG4<br>VG5                                                                                                    | 4  KPa (40  mbar)<br>10  kPa (100  mbar) | 500  kPa (5000  mbar)                  | -100+100 kPa (-10001000 mbar)<br>-100 +500 kPa (-1000 5000 mbar)                             |
| VGA5                                                                                                    | 10 kPa (100 mbar)                        | 500 kPa (5000 mbar)                    | 0+500 kPa (05000 mbar), abs.                                                                 |
| VG6                                                                                                    | 0.03 MPa (0.3 bar)                       | 3 MPa (30 bar)                         | -0.1+3 MPa (-130 bar)                                                                        |
| VGA6                                                                                                    | 0.03 MPa (0.3 bar)                       | 3 MPa (30 bar)                         | 0+3 MPa (030 bar), abs.                                                                      |
| VG7<br>VG8                                                                                                    | 0.15 MPa (1.5 bar)<br>1 MPa (10 bar)     | 15 MPa (150 bar)<br>25 MPa (250 bar)   | 0+15 MPa (0150 bar), abs.                                                                    |
|                                                                                                    | S 4-20mA DC/HART® -pro                   |                                        | -0,1+20 Wir a (-1200 bar)                                                                    |
|                                                                                                    |                                          |                                        | (1) (1)                                                                                      |
| Process                                                                                                    | seal 4 metal/metal taper                 | 5 O-ring FPM (Vito                     | n®) (1) 6 O-ring EPDM (1)                                                                    |
|                                                                                                    | Vetted materials                         | Codo Motorial                          | Diaphragm coating                                                                            |
|                                                                                                    | AISI316L (EN 1.4435)                     | 6 Titanium Gr2 (*) (*                  | *) (****) <b>9</b> gold/Rhodium                                                              |
| 3                                                                                                    | Hast. C 276 (*) (**)                     | 7 CoNi-alloy (*) (not                  | ranges 3-4) Y diamond (specify only                                                          |
| 5                                                                                                    | 5 Tantalum (*) (**)                      | 8 Duplex (EN 1.4462)                   | (*) (**) when coated)                                                                        |
|                                                                                                    | Fill fluid S Silicon oil                 | G Inert oil A Food ar                  | nd beverage special oil (Neobee M20)                                                         |
|                                                                                                    | Housing type                             | LIG-connector DIN43650 no di           | solav inlet PG9                                                                              |
|                                                                                                    | T Housing with PL                        | UG-connector and with manual           | adjust, DIN43650, no display, inlet PG9, (no ATEX)                                           |
|                                                                                                    | M Housing with jun                       | nction box/terminal strip, no disp     | lay, inlet M20x1,5                                                                           |
|                                                                                                    |                                          | icitori box/terminar strip, with di    |                                                                                              |
|                                                                                                    | Explosion proof                          | <b>0</b> No explosion proof classifica | ation <b>1</b> Atex Intrinsic Safety, $\langle \underline{\xi} \rangle$ II 1 GD T135°C (***) |
|                                                                                                    | Process                                  | temperature limits N -30               | +125 °C H 0 +200 °C (*) (**)                                                                 |
|                                                                                                    |                                          |                                        |                                                                                              |
|                                                                                                    |                                          |                                        |                                                                                              |
| Process coupling                                                                                                    |                                          | Material                               |                                                                                              |
| 0 No coupling                                                                                                    | E Hygienic coupling                      | 2 AISI316L                             |                                                                                              |
| G Standard                                                                                                    |                                          | 3 Hast.C2/6<br>6 Titonium Cr2          |                                                                                              |
| couping                                                                                                    |                                          | 8 Duplex                               |                                                                                              |
| PASVE <sup>®</sup> mountin                                                                                                    | a valve, specify separately in           | the order                              |                                                                                              |
| Specify special co                                                                                                    | ouplings separately in the ord           | ler                                    |                                                                                              |
| Special size of ele                                                                                                    | ctrical inlet                            |                                        |                                                                                              |
| <b>N</b> 1/2 NPT                                                                                                    | <b>G</b> Pg13.5 <b>P</b> P               | lug connector DIN 43650                |                                                                                              |
| Special features                                                                                                    |                                          |                                        |                                                                                              |
| Remote electronics                                                                                                    | (specify only if housing con             | nected with cable to sensing           | g element)                                                                                   |
| - connecting cable v                                                                                                    | with protection hose                     |                                        |                                                                                              |
| L Hose protected                                                                                                    | with PTFE/AISI316 braiding,              | straight                               |                                                                                              |
| h Hose protected                                                                                                    | milit PTPE/AISISTODIalulity, a           | loment and housing                     |                                                                                              |
| 2 2 m coblo 2                                                                                                    | 2 m cable between sensing e              |                                        |                                                                                              |
|                                                                                                    |                                          |                                        |                                                                                              |
| wounting parts for remote electronics for $\psi$ 51 mm tube                                                                                                    |                                          |                                        |                                                                                              |
|                                                                                                    | is i mounting parts                      |                                        |                                                                                              |
| Calibration certifica                                                                                                    | te AF English                            |                                        |                                                                                              |
| Installation and one                                                                                                    |                                          | English IE                             | Finnish                                                                                      |
| Material contificator                                                                                                    |                                          |                                        |                                                                                              |
| 0 No material c                                                                                                    | •<br>ertificate                          |                                        |                                                                                              |
| MC1 Raw material                                                                                                    | certificate without appendice            | es, in accordance with SFS-            | EN 10204-2.1 (DIN 50049-2.1) standard                                                        |
| MC2 Raw material                                                                                                    | certificate for wetted parts, in         | n accordance with SFS-EN               | 10204-2.2 (DIN 50049-2.2) standard                                                           |
| MC3 Raw material                                                                                                    | certificate for wetted parts, in         | n accordance with SFS-EN               | 10204-3.1 B (DIN 50049-3.1 B) standard                                                       |
| We reserve the right                                                                                                    | for technical modifications witho        | out prior notice. CERTIFIFD            | (*) = only process seal code 4<br>(**) = not for range 3                                     |
| HART is the registered trademark of HART Communication Foundation                                                                                                    |                                          |                                        |                                                                                              |
| Pasve is the registered trademark of Satron Instruments Inc.                                                                                                    |                                          |                                        |                                                                                              |
| Hastelloy is the registered trademark of Haynes International.                                                                                                    |                                          |                                        |                                                                                              |
| Teflon is the registered trademark of E.I. du Pont de Nemours & Co.<br>Vitan is the registered trademark of DuPont Down Electroner<br>TYPE EL-CLASS (1) = FHFDG - certified |                                          |                                        |                                                                                              |
|                                                                                                    |                                          | ASIUIIICI. JANUARY 2010                | · · · · · · · · · · · · · · · · · · ·                                                        |
|                                                                                                    |                                          | <b>SATRON</b><br>instruments           |                                                                                              |

# **OPERATIONS**

The user interface for the series V transmitters, housing option **N**, consists of display and operating keys. Among other things, the user interface allows you to set process variables in the desired units on the display and to configure the transmitter e.g. by setting the lower and upper range-values (LRV, URV) and the process variable's unit and tag code. In addition, you can perform diagnostic routines and view device information through the user interface.

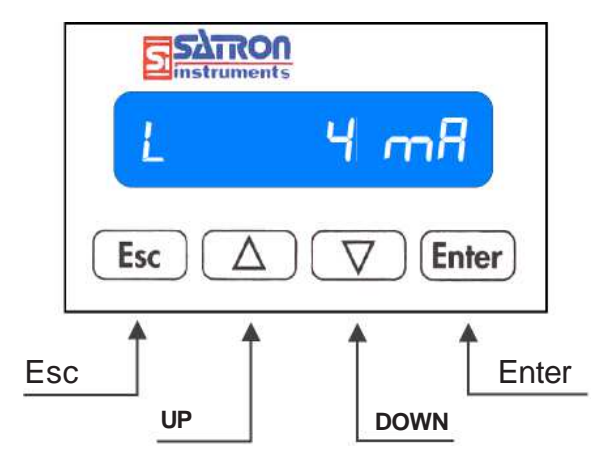

The 8-character liquid crystal display (LCD) allows you to display information with letters and numbers.

#### **OPERATING KEYS:**

With the **UP/DOWN**[ $\uparrow \downarrow$ ] arrow keys and **ENTER** and **ESC** you can move in the menus. The functions of the keys:

#### ENTER[,...]:

Press ENTER to move to a lower level in a menu or to accept a command or parameter value.

#### **UP[**↑]:

Use the UP arrow key to move up on the current menu level or to increase the selected parameter value.

#### $DOWN[\downarrow]:$

Use the DOWN arrow key to move down on the current menu level or to decrease the selected parameter value.

#### ESC[X]:

Press ESC to move back towards the top of the main menu.

The main menu has 4 submenus: Measurement, Configuration, Info and Diagnostics menus. <u>When the transmitter is</u> <u>powered up it will go to the Measurement menu's main</u> <u>display, i.e. Process Value.</u>

#### 1. MEASUREMENT MODE MENU: MEASURE

When the transmitter is powered up, it immediately shows the **MEASURE** menu's main display, **PROCESS VALUE**. Use the **UP/DOWN**[ $\uparrow \downarrow$ ] keys to move in the menu. <u>The menu</u> does not have any variables adjustable by the user. Use the **ESC** key to exit the **MEASURE** menu to the main menu.

#### 1.1 PROCESS VALUE (PV):

#### L 12.34

This shows the PV (process value/primary variable) which may be pressure, volume, differential pressure, etc. The letter at the left of the display specifies the linearization function in use. The available options are as follows:

- L Linear
- Z Zero-based linear
- I Inverted linear
- S Square root
- U User 16 points

Define the linearization function by selecting  $\ensuremath{\text{LIN FUNC}}$  from the  $\ensuremath{\text{CONFIGUR}}$  menu.

#### 1.2 UNITS

BAR

With the  $[\downarrow]$  key you can display the process value's unit. Define the unit by selecting **UNITS** from the **CONFIGUR** menu. If user-defined has been selected as linearization function, the text USER (default value ) is shown as unit .

#### 1.3 PRESSURE VALUE

P 12.34

The pressure detected by the sensor.

#### 1.4 PRESSURE UNIT

BAR

The unit of the pressure detected by the sensor.

#### 1.5 MA, CURRENT LOOP

6.89 mA

Current signal's value in milliamps.

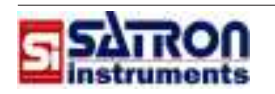

#### 1.6 %, PER CENT

18.06 %

Current signal's value in per cents of full-range value.

#### 1.7 S F/C, SENSOR TEMP

S 55.4 C

Sensor temperature in °C or °F. Select the unit from the **CONFIGUR** submenu.

#### 1.8 E F/C, ELECTRONICS TEMP

E 35.3 C

The temperature of the transmitter's electronics, either °C or °F. Select the unit from the **CONFIGUR** submenu.

#### 1.9 T F/C, PROCESS TEMP

T 65.5 C

The temperature of the process, either °C or °F. Select the unit from the **CONFIGUR** submenu.

#### 2. CONFIGURATION MENU: CONFIGUR

Select Configuration mode from the main menu level with the UP/DOWN[ $\uparrow \downarrow$ ] keys. Then press ENTER to access the CONFIGUR menu. In this submenu you can define the upper and lower range-values (URV, LRV), device identification code, linearization function, etc.

#### 2.1. MANUFCTR

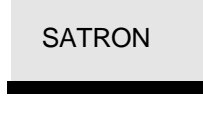

Manufacturer's name. Cannot be changed.

#### 2.2. DEV TYPE

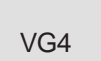

Product type code. Cannot be changed.

#### 2.3. TAG

PI-206

Tag code. You can enter free-format text one character at a time. When you select this option with **ENTER** the cursor will be at the left. Select characters with **ENTER** (to the right) and **ESC** (to the left). You can view the selectable characters one character at a time with the **UP/DOWN**[ $\uparrow \downarrow$ ] keys until the desired character is found. When the cursor is at the right edge you can go back to the **CONFIGUR** menu either by accepting the new tag code with **ENTER** or by exiting without

changing the tag code by pressing **ESC**. You can go back to edit mode by pressing the **ESC** key when asked to accept your entry. Apostrophe indicates the cursor position; at point, however, the cursor will disappear. A great deal of special characters are available besides letters and numbers.

#### 2.4 PV URV, UPPER RANGE-VALUE

#### 100.00

This is the process variable's upper range-value corresponding to 20 mA. Set the value in the selected units, which are displayed first. The numerical value is shown in the next screen where you can also edit the value. The procedure is similar to **TAG**, except that you first set the position of the decimal point with the **UP/DOWN**[ $\uparrow \downarrow$ ] keys. After accepting that with **ENTER** you can edit each digit in the value in the same way as the characters in **TAG**. If the defined upper range-value is invalid, the display will blink and you go back to re-edit the value.

#### 2.5 PV LRV, LOWER RANGE-VALUE

#### 0.0000

Here you set the process variable's lower range-value corresponding to 4 mA. The procedure is the same as for upper range-value.

#### 2.6 PV DAMP, DAMPING

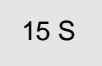

Time constant, in seconds, for output damping. The range is 0.025s to 60s. Set the value with the **UP/DOWN**[ $\uparrow \downarrow$ ] keys and accept it with **ENTER**, or press **ESC** if you do not want to change the value.

#### 2.7 UNITS

MBAR

Here you can display or change the applied unit of measure. Press **ESC** to exit without making a change. Press **ENTER** to accept new value. Use the **UP/DOWN**[ $\uparrow \downarrow$ ] keys to view the units. The selectable units include **KPA**, **TORR**, **ATM**, **MPa**, **INH2O**, **INHG**, **FTH2O**, **MMH2O**, **MMHG**, **PSI**, **BAR**, **MBAR**, **G SQCM**, **KG SQCM**, **PA**.

#### 2.8 T UNITS

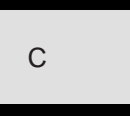

Select the temperature unit from this menu. The unit can be °C or °F. Proceed as described above to make the selection.

#### USER'S GUIDE FOR MENUS: Series V option (housing type N)

#### ENGLISH

From this menu you can select the desired language (SUOMI, SVENSKA, ENGLISH, DEUTSCH or FRANCAIS). Use the UP/DOWN[ $\uparrow \downarrow$ ]keys to select the language, press ENTER to save the selection, or press ESC to exit without saving.

#### 2.10 PASSWORD

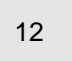

From this menu you can set a password (0...999) for the transmitter. If a password has been specified, you cannot set any parameters or make any other settings on the transmitter unless you enter the correct ID number in this menu. Password is not in use when **PASSWORD** is 000 after reset. You enter the **PASSWORD** in the same way as **TAG**. **PASSWORD** will be on when you define a value between 1 and 999. If you forget password get on to Satron Instruments Inc.

#### 2.11 LRV=PV

#### 0.000000

Here you set the current process pressure as lower rangevalue (LRV). Accept the setting with ENTER when asked to confirm the value (SAVE?). Press ESC to exit if you do not want to change the value. Compare this function to LRV. Blinking value indicates an error, i.e., measured pressure is lower than the sensor's lower range-value or the difference between upper and lower range-values is not on the specified range.

#### 2.12 URV=PV

#### 90.00000

Here you set the current process pressure as upper rangevalue (**URV**). Accept the setting with **ENTER** when asked to confirm the value. Press **ESC** to exit if you do not want to change the value. Compare this function to **URV**. Blinking value indicates an error, i.e., measured pressure is higher than the sensor's upper range-value or the difference between upper and lower range-values is not on the specified range.

#### 2.13 LIN FUNC

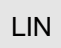

In this menu you select the output transfer function for current loop connection. The selection is done with the **UP/ DOWN**[ $\uparrow \downarrow$ ] keys, and the options are as follows:

| LIN:        | Linear 4mA to 20mA [process value's zero<br>point = current pressure value (value<br>measured by sensor)]. |
|-------------|----------------------------------------------------------------------------------------------------|
| LINZERO:    | Process value's zero point is the same as                                                                  |
| INI\/1 INI- | Inversely linear 20mA to 4mA                                                                               |
|             | inversely linear zonia to 4nia.                                                                            |
| SQR:        | Square root 4mA to 20mA.                                                                                   |
| USER LIN:   | User-defined 16-point interpolated transfer                                                                |
|             | function for output. Enter the points through                                                              |
|             | the USER FUNCTION option or through                                                                        |
|             | HART user interface.                                                                                       |
| USER SPL:   | The same as <b>USER LIN</b> , but this generates                                                           |
|             | a smoother transfer function for the output.                                                               |

#### 2.14 HART<sup>®</sup> COMMUNICATION LINK SETTINGS

HART

Select this function with the **UP/DOWN**[ $\uparrow\downarrow$ ]keys. In menus 1-3 you select the content of the burst message. You can view the available selections with the **UP/DOWN**[ $\uparrow\downarrow$ ] keys. Available options:

In menu 1 (PV): Transmitter sends process value PV to system.

In menu 2 (PERCEN%): Transmitter sends process variable's value in per cent of specified measuring range to master.

In menu 3 (PVS/CURR): Transmitter sends all process variables and current signal's value.

In menu 5 (POLL ADR): Select the transmitter's Hart<sup>®</sup> address. The address can be set between 0 and 15. Address 0 defines current loop, in which case the transmitter will operate in two-wire system. The procedure is the same as described above.

**In menu 6 (BURST ON/OFF):** Select the Burst mode. First define the process variable sent by the transmitter from menus 1-3. The procedure is the same as described above.

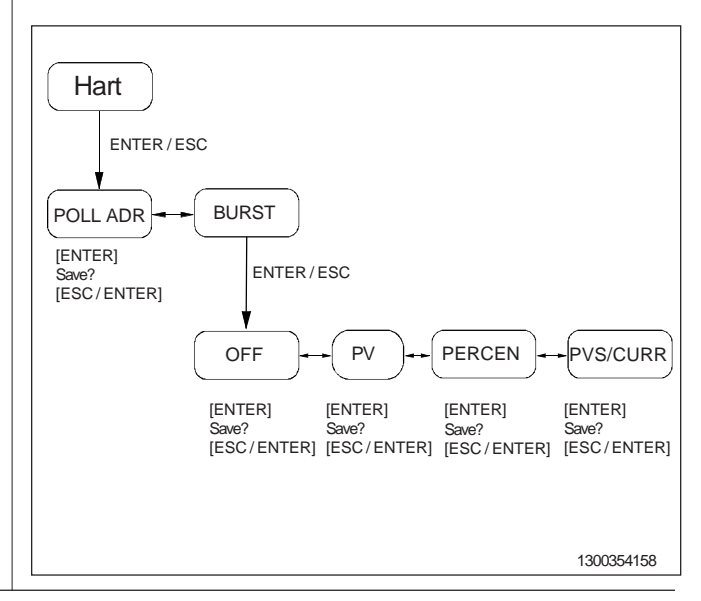

3

#### USER'S GUIDE FOR MENUS: Series V option (housing type N)

#### 3.7 MA

Current signal will settle at either 3.7 mA or 22.5 mA to indicate transmitter fault to an external device. Use the **UP/ DOWN[** $\uparrow$ ]keys to select the current value from the menu. The default is 3.7 mA.

#### 2.16 DATE

#### 15022004

The date consists of a single field. For instance, 15022004 specifies 15 February 2004. You can edit the date in form ddmmyy. The calendar year can be selected from between 1900 and 2155. This date can be example date of calibration.

#### 2.17 USER FUNC

#### USER

In this menu you define the points for a user-defined function. You enter the pressure and corresponding output point by point. The number of points is at least 2 and at most 16. In this connection you can also define the corresponding reference temperature **T REF** and volume's temperature coefficient **V T COF**. Select and accept the numerical values as described above. Set the pressure and the corresponding output. Make the settings one character at a time in the same way as when defining **TAG**. Press **ESC** to return to the **CONFIGUR** menu. Press **ENTER** to edit the selected variable. Use the arrow keys to select the desired variable. The selectable variables include the following:

| POINTS<br>UNITS<br>PRES0<br>OUT 0 | volume of couple of points (216)<br>unit (max. 8 markers)<br>1st reference pressure<br>Output corresponding to 1st reference<br>pressure at reference temperature |
|-----------------------------------|----------------------------------------------------------------------------------------------------|
| PRES1<br>OUT 1                    | 2nd reference pressure<br>Output corresponding to 2nd reference<br>pressure at referencetemperature                                                               |
| •                                 |                                                                                                    |
| PRES 15<br>OUT 15                 | 16th reference pressure<br>Output corresponding to 16th reference<br>pressure at reference temperature                                                            |
| TREF<br>VTCOF                     | Reference temperature<br>Volume's temperature coefficient                                                                                                    |

You can change the variables in the same way as TAG.

DISPLAY

In this menu you can select the direction in which the display will be read:

**NORMAL:** From left to right. Transmitter mounted horizontally with process connection directed to the right. **ROTATED:** Rotates the text 180 degrees from NORMAL.

#### 2.19 BACKLGHT

# BACKLGHT

In this menu you select the backlight on / off. The selection is done with the **UP/DOWN**[^J] keys, and the options are as follows:

#### MODE:

| OFF<br>DELAYED          | Backlight off<br>Backlight on 5 75 s after the start, the<br>default value is 60 s. Value is changed<br>Satron pAdvisor program. |
|-------------------------|----------------------------------------------------------------------------------------------------|
| BUTTON                  | Backlight on 5 75 s for the last button is pressed, the default value is 60 s. Value is changed Satron pAdvisor program.         |
| BLINK:<br>OFF<br>ALARMS | Backlight blink off<br>Blacklight blinking (1/6 Hz) if the transmitter<br>is in the alarm current.                               |

**WARNINGS** Blacklight blinking (1/6 Hz) if the text on the display is blinking.

#### 3. DEVICE INFORMATION MENU: INFO

You can select the device information menu from the Main Menu level with the **ENTER** key. In this submenu you can view the upper and lower range-values (**URV**, **LRV**), device ID number, sensor's upper and lower scale-limits (**USL**, **LSL**), etc. Use the **UP/DOWN**[ $\uparrow \downarrow$ ]keys to view these items. Press **ESC** to return to the Main Menu level. You cannot change the data displayed in this menu.

# 3.1 MANUFCTR: The manufacturer of the transmitter. SATRON The manufacturer of the transmitter. 3.2 DEVTYPE VG4 VG4 Product type code. 3.3 TAG Tag code. PI-206 Tag code.

#### 3.4 PV USL

#### 100.0000

Sensor's upper scale-limit in the selected units. Press **ENTER** to select this item. The configured unit will be displayed when you press **ENTER** a second time.

#### 3.5 PV LSL

000.0000

Sensor's lower scale-limit in the selected units. The procedure is the same as for **USL**.

#### 3.6 MIN SPAN

| 10.00000 |  |
|----------|--|
|          |  |

Minimum span. Press ENTER to select this item. Press ENTER a second time to display the unit. Press ESC to exit.

#### 3.7 ASSM NUM

0407

The transmitter's assembly number. Press **ENTER** to select this item. Press **ESC** to exit. For instance, assembly number 0407 shows that the transmitter was made in week 07 of the year 2004.

#### 3.8 PV SNSR

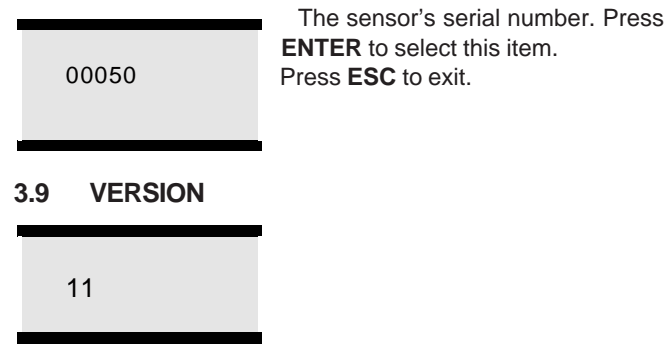

Version numbers of the transmitter's electronics and software. Press **ENTER** to select this item. Press **ESC** to exit. With the **UP/DOWN**[ $\uparrow\downarrow$ ] keys you can select either **CPU HW, CPU SW, ADC HW, ADC SW** or **MAN REV** (manual revision) revision number or **CPU ID**-number from this submenu.

#### 3.10 **OP TIME**

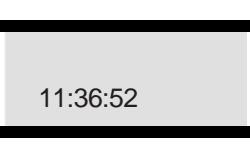

The value of the operation time save at 1 hour intervals. When the value of the counter is < 100 hours so value save 1minute intervals.

#### 4. DIAGNOSTICS MENU: DIAGNOST

Select the **DIAGNOST** menu on the Main Menu level with the **ENTER** key. This submenu allows you to examine the transmitter's internal errors and faults, to set the transmitter to give out a fixed current, and to calibrate the transmitter.

#### 4.1 STATUS

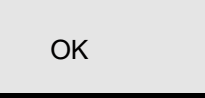

Here you can display and reset accumulated errors one at a time. The text **OK** will be displayed if there are no errors. Possible error

messages (alarm means a serious fault/error that also puts the current signal in fault status and makes the display blink):

Table 1. The content of error word 1 (EW1=0...15)

| Bit | Error message | Description                                        |
|-----|---------------|----------------------------------------------------|
| 0   | P ER          | Pressure (P) error                                 |
| 1   | ST ER         | Sensor temperature (ST) error                      |
| 2   | ET ER         | Electronics temperature (ET) error                 |
| 3   | RANGE ER      | Percentage of output under -10% or over 110% error |
| 4   | OUTSA WA      | Output current saturated                           |
| 5   | ADCR ER       | ADC converter runtime error                        |
| 6   |               |                                                    |
| 7   |               |                                                    |
| 8   | ADCS ER       | ADC converter startup error                        |
| 9   | EEPRR ER      | EEPROM checksum error                              |
| 10  | EEPRW ER      | EEPROM write error                                 |
| 11  | EECAL ER      | EEPROM calibration error                           |
| 12  | HART ER       | HART communication error                           |
| 13  | INTRN ER      | Internal system error                              |
| 14  |               |                                                    |
| 15  |               |                                                    |

#### 4.2 LOOP TST

#### LOOP TST

The transmitter can be set to give out a fixed current signal for testing the mA output. The first **ENTER** will switch the transmitter off from normal mode (**AUTO OFF**), the second **ENTER** will set it for 4 mA output, and the third **ENTER** for 20 mA output. The next **ENTER** after that will give default value 12 mA, which can be changed as desired with the **UP/DOWN**[ $\uparrow \downarrow$ ] keys. The last **ENTER** will switch the transmitter back to normal mode (**AUTO ON**). The purpose of this test is to test the accuracy of the transmitter's current output with a reference meter. If any shortcomings are detected, refer to **4.3 LOOP CAL** for calibrating the mA output.

#### 4.3 LOOP CAL

#### LOOP CAL

Here you can calibrate the current signal given by the transmitter. The first **ENTER** will switch the transmitter off from normal mode (**AUTO OFF**). The next **ENTER** will make the transmitter give out a signal which it assumes to be 4 mA. Use the **UP/DOWN**[ $\uparrow \downarrow$ ] keys to change this value in accordance with the reading on the reference meter. Then press **ENTER** for 20 mA output, which you must also set in accordance with the reference meter. Press **ENTER** to accept the new reading. **Note**: Use a sufficiently accurate reference meter.

#### 4.4 SENS.TRIM

#### SENS.TRIM

Here you can calibrate the pressure values. Pressing **ENTER** will display **LWR.TRIM**, where you give the measured value for the sensor's lower calibration pressure. In the next display, **UPR.TRIM**, you give the measured value for the sensor's upper calibration pressure.

#### The procedure:

- Apply a pressure corresponding to the desired **LRV** (lower range-value).
- Select **DIAGNOST/SENS.TRIM**. Pressing **ENTER** will now display **LWR.TRIM**, and the next **ENTER** will show the pressure reading.
- Use the UP/DOWN[<sup>↑</sup>↓] keys to adjust the displayed pressure in accordance with the reference meter's pressure reading as described in 2.4 UPV.
- Press ENTER to accept the adjusted reading, or press ESC to exit without saving the value.
- Apply a pressure corresponding to the desired **URV** (upper range-value).
- Pressing ENTER[] will display UPR.TRIM. The next ENTER will display the measured pressure.
- Use the UP/DOWN[<sup>↑</sup>] keys to adjust the displayed pressure in accordance with the reference meter's pressure reading.

- Press ENTER to accept the adjusted reading, or press ESC to exit without saving the value.

#### NOTE!

The difference between **LWR.TRIM** and **UPR.TRIM** must be at least the transmitter's minimum span.

#### 4.5 PVZERO

#### PV ZERO

Here you can reset the transmitter. Pressing **ENTER** will display **PV=ZERO**?. Pressing **ENTER** a second time will display **SAVE**? The transmitter will be reset if you press **ENTER** after that.

#### USER'S GUIDE FOR MENUS: Series V option (housing type N)

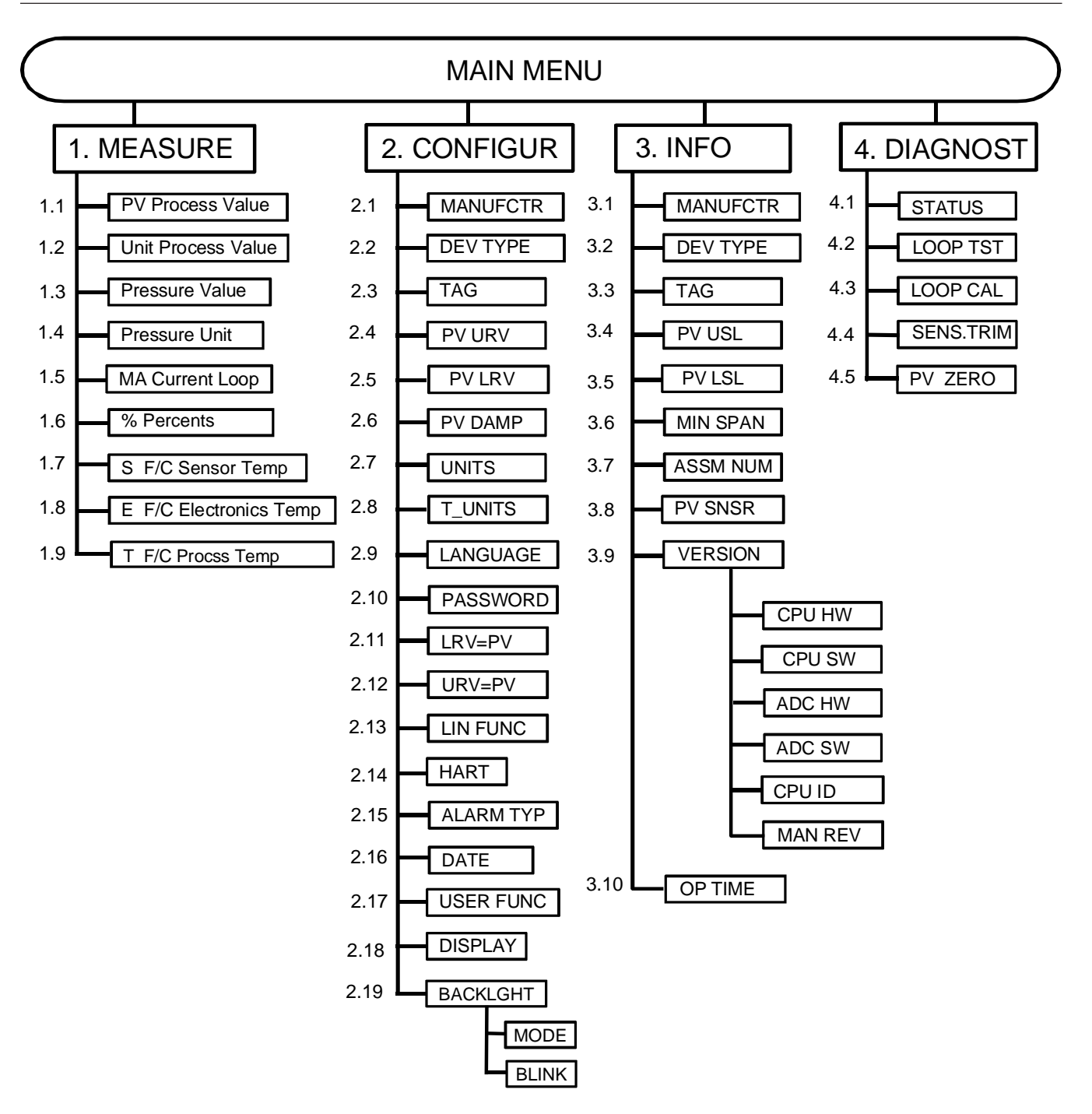

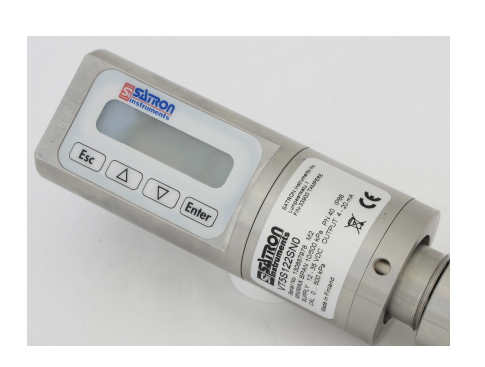

We reserve the right for technical modifications without prior notice.

 $\ensuremath{\mathsf{HART}}\xspace^{\ensuremath{\mathsf{B}}\xspace}$  is a registered trademark of HART Communication Foundation.